# **ComColor** Series

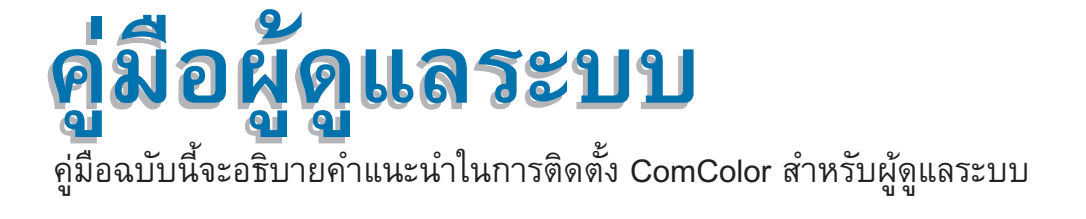

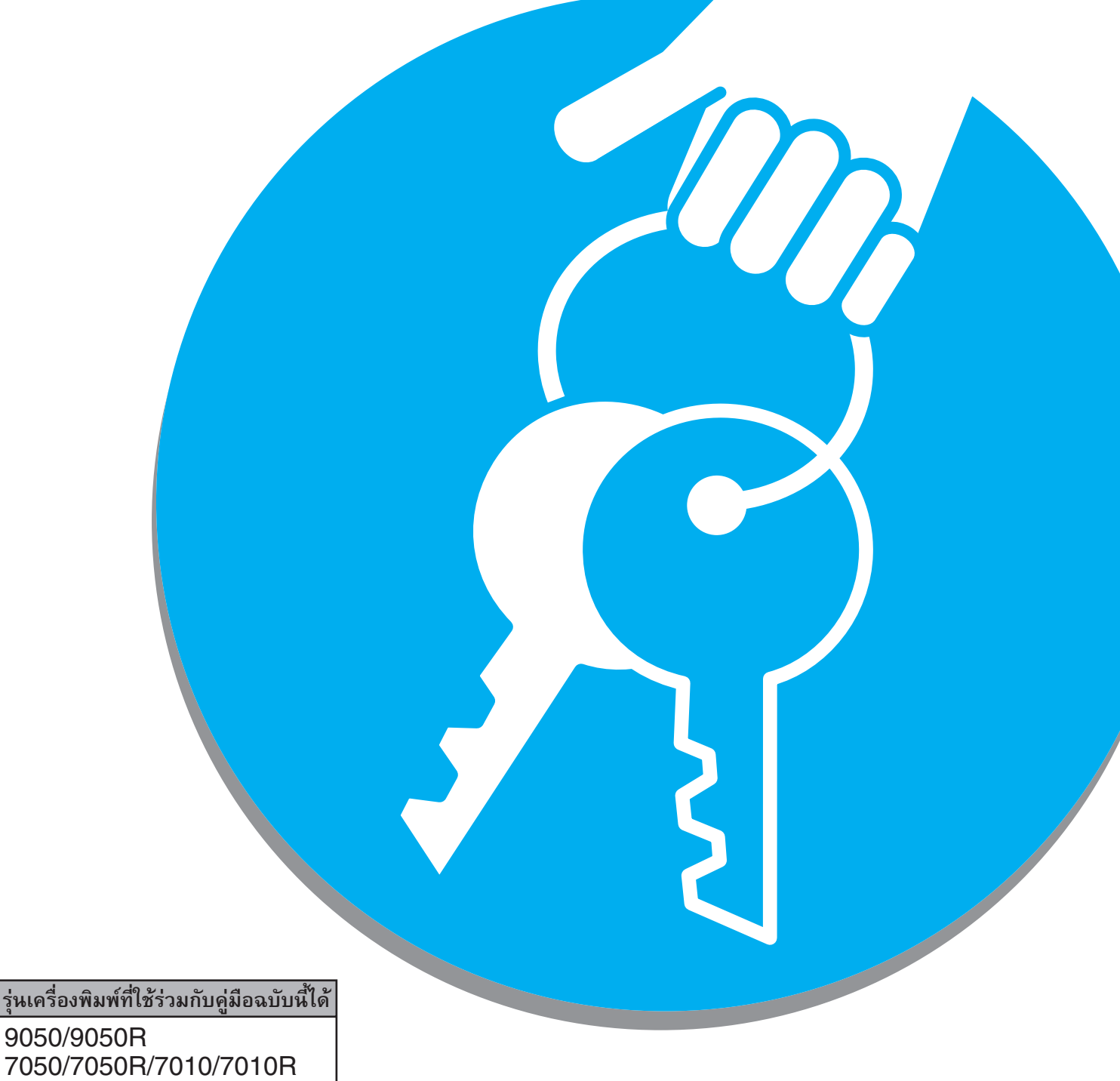

7050/7050R/7010/7010R 3050/3050R/3010/3010R

ข้อควรระวัง หลังจากอ่านคู่มือฉบับนี้แล้ว ให้เก็บไว้ใกล้ตัวเพื่อใช้อ้างอิงในอนาคต ข้อมูลด้านความปลอดภัยจะประกอบด้วย "ข้อควรระวังเพื่อความปลอดภัย" โปรดอ่าน ข้อควรระวังให้ครบถ้วนก่อนใช้งานเครื่อง

# เกี่ยวกับคู่มือผู้ดูแลระบบฉบับนี้

#### คำนำ

ขอบพระคุณท่านที่ได้เลือกใช้ผลิตภัณฑ์ในซีรี่ส์ ComColor คู่มือฉบับนี้จะอธิบายการตั้งค่าของผู้ดูแลระบบ ท่านสามารถตั้งค่าผู้ใช้และการลงทะเบียนสมุดรายชื่อ, การตั้งค่าเพื่ออนุญาตและห้ามการใช้งาน และการตั้งค่าสภาพแวดล้อมในการใช้งาน ตามวัตถุประสงค์ในการใช้งานและตามเงื่อนไขในการใช้งาน ตั้งค่าเงื่อนไขในการใช้งานอย่างง่ายเพื่อให้ใช้งานเครื่องได้สะดวก

- การตั้งค่าบางอย่างของผู้ดูแลระบบอาจส่งผลในการใช้งานเครื่องอย่างมาก ควรแต่งตั้งผู้ดูแลระบบเป็นพิเศษ และมอบหมายให้จัดการและปฏิบัติหน้าที่ ในฐานะผู้ดูแลระบบ นอกจากนี้ กรุณาเก็บรหัสผ่านของผู้ดูแลระบบไว้เป็นอย่างดี
- รายการที่สามารถตั้งค่าได้จะแตกต่างกันไปขึ้นอยู่กับอุปกรณ์เสริมที่เชื่อมต่ออยู่และการตั้งค่า

#### ดู่มือสื่ฉบับต่อไปนี้จะให้มาพร้อมกับเครื่อง

- คู่มือการใช้งานเบื้องตัน
   คู่มือฉบับนี้จะอธิบายการทำงานพื้นฐานของเครื่องพิมพ์, เครื่องทำสำเนาและสแกนเนอร์ รวมถึงวิธีการเปลี่ยนวัสดุสิ้นเปลือง (กระดาษและหมึกพิมพ์)
   กรุณาอ่านคู่มือฉบับนี้ก่อนเริ่มใช้งาน
- คู่มือผู้ดูแลระบบ (คู่มือฉบับนี้)
   คู่มือฉบับนี้จะอธิบายการตั้งเครื่องที่ต้องดำเนินการโดยผู้ดูแลระบบ
- ดู่มือการแก้ไขปัญหา ดู่มือฉบับนี้จะอธิบายวิธีแก้ไขปัญหากระดาษติดหรือปัญหาอื่นๆ
- ข้อมูลด้านความปลอดภัย คู่มือฉบับนี้จะอธิบายข้อควรระวังเพื่อความปลอดภัยและข้อมูลจำเพาะต่างๆ

#### เกี่ยวกับคู่มือฉบับนี้

- (1) ห้ามผลิตซ้ำส่วนหนึ่งส่วนใดหรือทั้งหมดของคู่มือฉบับนี้โดยไม่ได้รับอนุญาตจาก RISO KAGAKU CORPORATION
- (2) เนื้อหาของคู่มือฉบับนี้อาจได้รับการแก้ไขเปลี่ยนแปลงเพื่อให้ตรงกับการปรับปรุงตัวผลิตภัณฑ์โดยไม่มีการแจ้งล่วงหน้า
- (3) RISO จะไม่รับผิดชอบใด ๆ ต่อผลที่เกิดจากการใช้คู่มือฉบับนี้หรือเครื่องนี้

#### เครื่องหมายการค้าที่รับรอง

Microsoft และ Windows เป็นเครื่องหมายการค้าจดทะเบียนของบริษัท Microsoft Corporation ในประเทศสหรัฐอเมริกา และ/หรือ ประเทศอื่น ColorSet เป็นเครื่องหมายการค้าจดทะเบียนของบริษัท Monotype Imaging Inc. ซึ่งได้รับการจดทะเบียนโดยสำนักงานสิทธิบัตรและเครื่องหมาย การค้าแห่งสหรัฐอเมริกา และได้รับการลงทะเบียนในองค์กรด้านลิขสิทธิ์อื่นด้วย

Intel และ Celeron เป็นเครื่องหมายการค้าของบริษัท Intel Corporation ในประเทศสหรัฐอเมริกาและประเทศอื่น

ComColor และ FORCEJET เป็นเครื่องหมายการค้าของบริษัท RISO KAGAKU CORPORATION

🕼 เป็นเครื่องหมายการค้าจดทะเบียนของบริษัท RISO KAGAKU CORPORATION ในประเทศญี่ปุ่นและประเทศอื่น

ชื่อผลิตภัณฑ์และชื่อบริษัทอื่นที่ปรากฏเป็นลายลักษณ์อักษรในคู่มือฉบับนี้ เป็นเครื่องหมายการค้าหรือเครื่องหมายการค้าจดทะเบียนของบริษัท ดังกล่าว

# ้สัญลักษณ์, เครื่องหมาย และภาพประกอบที่ใช้ในคู่มือฉบับนี้

#### 🔳 สัญลักษณ์ที่ใช้ในคู่มือฉบับนี้

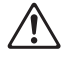

แสดงข้อควรระวังซึ่งควรใส่ใจเพื่อความปลอดภัยในการใช้งานเครื่องนี้

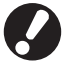

แสดงสิ่งสำคัญซึ่งควรใส่ใจหรือข้อห้าม

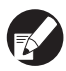

แสดงข้อมูลที่เป็นประโยชน์หรือข้อมูลเพิ่มเติม

#### 🔳 ชื่อปุ่มต่าง ๆ

ชื่อของปุ่มบนแผงควบคุมและปุ่มบนหน้าจอแผงปุ่มสัมผัส หรือบนหน้าต่างโปรแกรมคอมพิวเตอร์จะระบุไว้ในเครื่องหมายวงเล็บเหลี่ยม []

#### แผงควบคุม

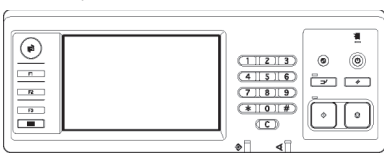

ตัวอย่าง: กดปุ่ม [STOP]

| หน้าจอแผงปุ่มสัมผัส |                         |                       |                       |                       |                         |     |
|---------------------|-------------------------|-----------------------|-----------------------|-----------------------|-------------------------|-----|
| ſ                   | ฉีอกเอาต์               | Admin 🗠               |                       | 🔓 մուտվ               | ) 🖉 x 🛛 c 🛛 x           | ×   |
| I                   | 🦻 พร้อมจะท่             | าสำเนา                |                       |                       |                         |     |
|                     |                         |                       |                       |                       | 123                     | 4   |
| ĺ                   | ขึ้นฐาน                 | ตัวเลือก              | พึงก์ชั่น             |                       | 110                     | -   |
|                     | ตรวจสอบ<br>การตั้งค่า . | ป้นพึก/เรียกใช้<br>คำ | เลือกเค้าโครง         | ทำสำเนาและ<br>หมุดทัก | ขุดสำเนา<br>เพิ่มเดิม _ |     |
|                     | บันทึกลง<br>โฟลเดอร์    | บันทึกลง<br>ที่เก็บ   | ADF สแกน<br>& หมุดพัก | ธนาด<br>ในการสแกน .   | ดันฉบับ<br>ผสมหลายขนาด  | 1/2 |
|                     | ฉบเงาสัน−<br>หนังสือ ∎  | ข้าหน้า               | ประพับ<br>หน้า/วันที่ | คุณภาพ<br>ของภาพ      | การควบคุม<br>แกมม่า .   |     |
|                     | การควบคุม<br>ภาพ        | ระดับ<br>สิพลัก       | โปรแกรม               | เพิ่มปก               | เรียงสุด/<br>ใบแหรก     | ▼   |

ตัวอย่าง: กด [ADF สแกน & หยุดพัก]

| ในฐาน เต่าโดระ ฐมลาม การให้ | ออุด ซีพสุง เกี่ยวกับ     |                  |                  |
|-----------------------------|---------------------------|------------------|------------------|
| *                           | inun A                    | Royano           |                  |
|                             | <i>ถามพิเพิ่สองถ้าม</i> : | da               |                  |
|                             | 📕 ของตั้งอยังเ            | 44 210x297mm     |                  |
|                             |                           | · varante ·      | and an excitence |
|                             |                           | 🛛 พลายขอาตคลมกัน |                  |
| 1000                        | 🗖 ápanar                  | 100 - %          |                  |
| 2011                        | *<br>                     | ເຫລືອນທີ່ຫລວນ    | ~                |
| Y                           | การปละกระการะ             | อังกันอิส        | 2                |
|                             | ชนิดกระชาย:               | shearan .        |                  |
| น้นทึงปลือเป็น้อ่า          | 114936055                 | Auri             | • าอสะเอีย       |
|                             | dansena:                  |                  |                  |
| การป้อน(ล้างข้อมูล          |                           |                  | ส่งสารท่าง       |

ตัวอย่าง: เลือกกล่องเลือก [หลายขนาด ผสมกัน]

#### 🔳 ชื่ออุปกรณ์เสริม

้คู่มือฉบับนี้จะใช้ชื่ออุปกรณ์เสริมต่อไปนี้ เมื่ออธิบายคุณลักษณะพิเศษของอุปกรณ์เสริมแต่ละตัวจะใช้ชื่อเรียกอุปกรณ์เสริมเพียงชื่อเดียว

| ชื่อที่ใช้ในคู่มือฉบับนี้ | อุปกรณ์เสริม                                                           |
|---------------------------|------------------------------------------------------------------------|
| ถาดจัดเรียงกระดาษ         | ถาดจัดเรียงกระดาษแบบกว้าง<br>ถาดจัดเรียงกระดาษ RISO แบบควบคุมอัตโนมัติ |

#### ■ ภาพประกอบที่ใช้ในคู่มือฉบับนี้

ภาพประกอบที่อยู่ในคู่มือฉบับนี้อาจแตกต่างจากหน้าจอจริง ซึ่งเกิดจากสภาพแวดล้อมในการใช้งานที่แตกต่างกัน รวมไปถึงอุปกรณ์เสริมที่เชื่อมต่ออยู่

# สารบัญ

| เกี่ยวกับคู่มือผู้ดูแลระบบฉบับนี้                            | 1  |
|--------------------------------------------------------------|----|
| สัญลักษณ์, เครื่องหมาย และภาพประกอบที่ใช้ในคู่มือฉบับนี้     | 2  |
| เกี่ยวกับผู้ดูแลระบบ                                         | 5  |
| ขั้นตอนการตั้งค่าผู้ดูแลระบบ                                 | 5  |
| อำนาจหน้าที่ของผู้ดูแลระบบ                                   | 5  |
| การตั้งค่าของผู้ดูแลระบบ                                     | 5  |
| ฟังก์ชันเฉพาะของผู้ดูแลระบบ                                  | 5  |
| การตั้งรหัสผ่านของผู้ดูแลระบบ                                | 7  |
| การปรับตั้งค่าของผู้ดูแลระบบ                                 |    |
| การตั้งค่าโดยใช้แผงควบคุม                                    | 8  |
| การตั้งค่าโดยใช้ RISO Console                                | 9  |
| การตั้งค่าของผัดแลระบบ                                       |    |
| ง ข<br>รายการการตั้งค่าของผัดแลระบบ                          |    |
| <sup>ขข</sup><br>การควบคมผู้ใช้                              | 10 |
| ระบบ                                                         |    |
| เครื่องพิมพ์                                                 | 14 |
| สแกนเนอร์                                                    | 16 |
| การลงทะเบียนผู้ใช้                                           | 17 |
| การตั้งค่าล็อกอิน                                            | 17 |
| การตั้งค่าโดยใช้แผงควบคุม                                    | 17 |
| การตั้งค่าโดยใช้ RISO Console                                |    |
| การตั้งค่ากลุ่ม                                              |    |
| การตั้งค่าโดยใช้แผงควบคุม                                    |    |
| การตั้งค่าโดยใช้ RISO Console                                |    |
| การลงทะเบียนดัชนี                                            |    |
| การตั้งค่าโดยใช้แผงควบคุม                                    | 19 |
| การตั้งค่าโดยใช้ RISO Console                                | 19 |
| การตั้งผู้ใช้                                                |    |
| การตั้งค่าโดยใช้แผงควบคุม                                    |    |
| การตั้งค่าโดยใช้ RISO Console                                | 21 |
| การเพิ่มผู้ใช้จำนวนมาก (การตั้งผู้ใช้)                       | 21 |
| การตั้งค่าหมึกพิมพ์ที่ไม่ใช่ของ RISO (ด้วยแผงควบคุมเท่านั้น) |    |
| การตั้งค่าเครือข่าย                                          |    |
| การตั้งค่ารายละเอียดของเครือข่ายโดยใช้แผงควบคุม              | 23 |
| การจำกัดเลขที่อยู่ IP                                        | 23 |
| การตั้งค่าโดยใช้แผงควบคุม                                    | 23 |

| ใดเร็กทอรีเก็บข้อมูลของสแกนเนอร์                                           | 24 |
|----------------------------------------------------------------------------|----|
| การตั้งค่าโดยใช้แผงควบคุม                                                  | 24 |
| การเปลี่ยนค่าดีฟอลต์ในโหมดทำสำเนา/สแกนเนอร์                                | 24 |
| การติดตั้งและการถอนการติดตั้งไดรเวอร์เครื่องพิมพ์                          | 25 |
| ข้อมูลในแผ่น CD                                                            | 25 |
| โปรแกรมติดตั้ง                                                             | 25 |
| การใช้โปรแกรม Setup Maker เพื่อสร้างโปรแกรม Quick Installer                | 25 |
| การติดตั้งไดรเวอร์เครื่องพิมพ์                                             | 26 |
| การติดตั้งไดรเวอร์เครื่องพิมพ์ด้วยโปรแกรมติดตั้งมาตรฐาน                    | 26 |
| การติดตั้งไดรเวอร์เครื่องพิมพ์ด้วยโปรแกรม Quick installer                  | 26 |
| การถอนการติดตั้งไดรเวอร์เครื่องพิมพ์                                       | 26 |
| สำหรับ Windows 8, Windows 8.1, Windows Server 2012, Windows Server 2012 R2 | 26 |
| สำหรับระบบปฏิบัติการอื่นๆ                                                  | 26 |
|                                                                            |    |

# เกี่ยวกับผู้ดูแลระบบ

# ขั้นตอนการตั้งค่าผู้ดูแลระบบ

ขั้นตอนการตั้งค่าเป็นดังนี้

| 1 | ตั้งรหัสผ่านของผู้ดูแลระบบ                            |
|---|-------------------------------------------------------|
|   |                                                       |
| 2 | ล็อกอินเข้าสู่ระบบใหฐาหะผู้ใช้<br>ซึ่งมีอำหาจดูแลระบบ |
|   |                                                       |
| 3 | การปรับตั้งค่าผัดแลระบบ                               |

● เมื่อใช้เครื่องพิมพ์นี้เป็นเครื่องพิมพ์ในเครือข่าย ให้ปรับตั้งค่าเลขที่อยู่ IP ใน "การตั้งค่าเครือข่าย" ก่อนเป็นลำดับแรก

● การใช้ค่าดีฟอลต์ในโหมดทำสำเนาหรือโหมดสแกนเนอร์ ให้เข้าใช้งานในฐานะผู้ใช้ซึ่งมีอำนาจดูแลระบบ จากนั้นไปยังหน้าจอโหมด (ดูหน้า 24)

# อำนาจหน้าที่ของผู้ดูแลระบบ

ผู้ดูแลระบบมีอำนาจหน้าที่สองประการดังนี้

- เปลี่ยนค่าดีฟอลต์และตั้งค่าเงื่อนไขในการใช้งาน
- เข้าใช้งานฟังก์ชันซึ่งสามารถใช้ได้เฉพาะผู้ดูแลระบบเมื่อใช้เครื่องนี้ •

# การตั้งค่าของผู้ดูแลระบบ

้ผู้ดูแลระบบสามารถปรับตั้งค่าซึ่งอธิบายไว้ในหัวข้อ "การตั้งค่าของผู้ดูแลระบบ" (ดูหน้า 10) ้สำหรับข้อมูลวิธีการปรับตั้งค่า ให้ดูหัวข้อ "การปรับตั้งค่าของผู้ดูแลระบบ" (หน้า 8)

#### ฟังก์ชันเฉพาะของผู้ดูแลระบบ

ฟังก์ชันบางฟังก์ชันสามารถเข้าใช้ได้เฉพาะผู้ดูแลระบบเมื่อใช้เครื่องนี้ ฟังก์ชันเหล่านี้สามารถควบคุมได้โดยการล็อกอินในฐานะผู้ดูแลระบบตามขั้นตอนต่อไปนี้

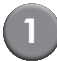

ล็อกอินเข้าสู่ระบบในฐานะผู้ใช้ซึ่งมีอำนาจดูแลระบบ

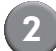

กด [โหมดผู้ดูแล.] บนหน้าจอโหมด

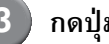

กดปุ่มโหมด

# ฟังก์ชันต่อไปนี้เป็นฟังก์ชันซึ่งอนุญาตให้เฉพาะผู้ดูแลระบบใช้งานได้เท่านั้น

| ฟังก์ชัน                    | การทำงานซึ่งสามารถดำเนินการได้โดยผู้ดูแลระบบเท่านั้น                                                                                                    |
|-----------------------------|----------------------------------------------------------------------------------------------------|
| หน้าจอเลือกโหมด             |                                                                                                    |
| สถานะ                       | หน้าจอ [ระบบ]<br>ป้อนข้อมูลลงในช่อง [ข้อคิดเห็น]                                                                                                    |
| โหมดเครื่องพิมพ์            |                                                                                                    |
| รายการงาน                   | งานบนหน้าจอ [ทำงานอยู่], หน้าจอ [กำลังรอ] และหน้าจอ [เสร็จสิ้น]<br>ยืนยัน ล้างข้อมูล และพิมพ์งานสำหรับผู้ใช้ทุกคน                                                                                                    |
|                             | งานบนหน้าจอ [โฟลเดอร์]<br>ยืนยัน ล้างข้อมูล และพิมพ์งานในกล่องโฟลเดอร์ส่วนตัวสำหรับผู้ใช้ทุกคน                                                                                                    |
|                             | งานที่มีรหัส PIN<br>ฉบงานออกโดยไม่ต้องป้อนรหัส PIN                                                                                                    |
| โหมดทำสำเนา                 |                                                                                                    |
| การป้อนเข้าถึงโดยตรง        | ไม่จำเป็นต้องเปลี่ยนการป้อนข้อมูลเมื่อทำการล็อกอินเพื่อเข้าสู่โหมดแต่ละโหมด                                                                                                    |
| การป้อนตัวเลือก             |                                                                                                    |
| โหมดทำสำเนาและโหมดสแกนเนอร์ |                                                                                                    |
| ตรวจสอบการตั้งค่า           | เมื่อไม่จำเป็นต้องล็อกอินเพื่อเข้าสู่โหมดแต่ละโหมด<br>เปลี่ยนค่าดีฟอลต์ในโหมดทำสำเนาและโหมดสแกนเนอร์<br>(โดยการกด [บันทึกเป็นดีฟอลด์] หรือ [เริ่มใช้งาน])<br>เมื่อจำเป็นต้องล็อกอินเพื่อเข้าสู่โหมดแต่ละโหมด<br>เปลี่ยนค่าดีฟอลต์ในโหมดทำสำเนาและโหมดสแกนเนอร์ถ้าผู้ใช้ไม่ได้บันทึกค่าดีฟอลต์ส่วนตัวไว้ หรือถ้า<br>ผู้ไข้บันทึกค่าดีฟอลต์ส่วนตัวไว้แล้วกด [เริ่มใช้งาน]<br>สำหรับข้อมูลวิธีการปรับตั้งค่าดีฟอลต์ ให้ดูหัวข้อ "การเปลี่ยนค่าดีฟอลต์ในโหมดทำสำเนา/สแกนเนอร์"<br>(หน้า 24) |
| บันทึก/เรียกใช้ค่า          | ป้อนการตั้งค่าที่ผู้ใช้ทุกคนใช้ร่วมกันเมื่อไม่จำเป็นต้องล็อกอินเพื่อเข้าสู่โหมดแต่ละโหมด                                                                                                    |
|                             | ลบและเปลี่ยนชื่อการป้อนการตั้งค่าที่ใช้ร่วมกัน (เครื่องหมายใช้ร่วมกัน 🁬 แสดงบนปุ่ม)                                                                                                    |

# การตั้งรหัสผ่านของผู้ดูแลระบบ

ตั้งค่ารหัสผ่านของผู้ดูแลระบบเมื่อใช้งานเครื่องเป็นครั้งแรก ปฏิบัติตามขั้นตอนต่อไปนี้เพื่อตั้งรหัสผ่าน

| <ol> <li>กด [ล็อกอิน] ที่หน้าจอโหมดเพื่อแสดงหน้าจอ</li> <li>[ล็อกอิน]</li> </ol>                                                                                                    |
|----------------------------------------------------------------------------------------------------|
| 2 กด [Admin]                                                                                                    |
| ล็อกอิน ปิด                                                                                                    |
| เลือกชื่อผู้ใช้                                                                                                    |
| Admin                                                                                                    |
| J. Smith                                                                                                    |
| C. Carry                                                                                                    |
| T. Yang                                                                                                    |
| K. Tada                                                                                                    |
| M. Lopez                                                                                                    |
| ערנחא 0-9 a-e f-j k-o p-t u-z                                                                                                    |
| หน้าจอสำหรับป้อนรหัสเดิมจะปรากฏขึ้น<br>3 กด [ตกลง] โดยไม่ต้องป้อนรหัส                                                                                                    |
| การป้อนรหัสผ่าน ยกเลิก 🕕 ตกลง 🕨                                                                                                    |
| ★ ★ ★ ★ ★     ↓     ↓     ↓     ↓     ↓     ↓     ↓     ↓     ↓     ↓     ↓     ↓     ↓     ↓     ↓     ↓     ↓     ↓     ↓     ↓     ↓     ↓     ↓     ↓     ↓     ↓     ↓     ↓     ↓     ↓     ↓     ↓     ↓     ↓     ↓     ↓     ↓     ↓     ↓     ↓     ↓     ↓     ↓     ↓     ↓     ↓     ↓     ↓     ↓     ↓     ↓     ↓     ↓     ↓     ↓     ↓     ↓     ↓     ↓     ↓     ↓     ↓     ↓     ↓     ↓     ↓     ↓     ↓     ↓     ↓     ↓     ↓     ↓     ↓     ↓     ↓     ↓     ↓     ↓     ↓     ↓     ↓     ↓     ↓     ↓     ↓     ↓     ↓     ↓     ↓     ↓     ↓     ↓     ↓     ↓     ↓     ↓     ↓     ↓     ↓     ↓     ↓     ↓     ↓     ↓     ↓     ↓     ↓     ↓     ↓     ↓     ↓     ↓     ↓     ↓     ↓     ↓     ↓     ↓     ↓     ↓     ↓     ↓     ↓     ↓     ↓     ↓     ↓     ↓     ↓     ↓     ↓     ↓ |
|                                                                                                    |
| q w e r t y u i o p                                                                                                    |
|                                                                                                    |

หน้าจอสำหรับป้อนรหัสใหม่จะปรากฏขึ้น

b

n

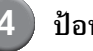

### ป้อนรหัสใหม่

รหัสผ่านต้องเป็นตัวเลขหรือตัวอักษรโดยมีความยาวตั้งแต่ 0 ถึง 16 ตัวอักษร

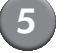

#### กด [ตกลง]

เมื่อต้องการเปลี่ยนชื่อผู้ใช้ ให้ดูหน้า 19

# การปรับตั้งค่าของผู้ดูแลระบบ

การปรับตั้งค่าของผู้ดูแลระบบสามารถทำได้สองวิธีดังนี้

- การตั้งค่าโดยใช้แผงควบคุมของเครื่อง
- การตั้งค่าโดยใช้ RISO Console บนเครื่องคอมพิวเตอร์

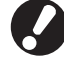

เมื่อต้องการปรับตั้งค่าผู้ดูแลระบบ ผู้ใช้ต้องทำการล็อกอินในฐานะผู้ใช้ซึ่งมีอำนาจดูแลระบบ

# การตั้งค่าโดยใช้แผงควบคุม

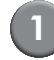

ล็อกอินเข้าสู่ระบบในฐานะผู้ใช้ซึ่งมีอำนาจดูแล ระบบ

ล็อกอินที่หน้าจอโหมด

#### กด [โหมดผู้ดูแล.]

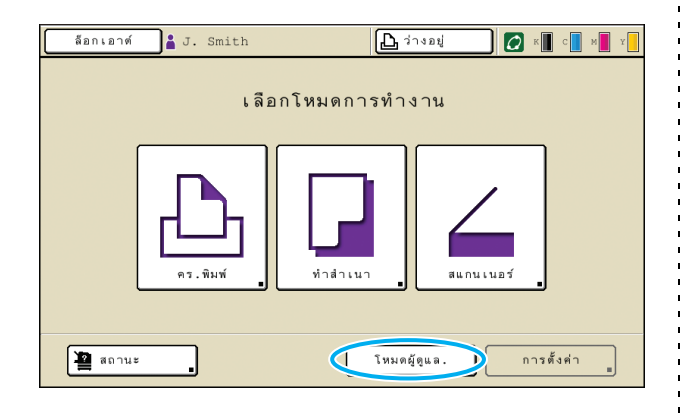

ไอคอนรูปมงกุฏ 🕍 จะปรากฏขึ้นที่ด้านซ้ายของชื่อผู้ใช้ ในแถบสถานะ

# กด [การตั้งค่า]

3

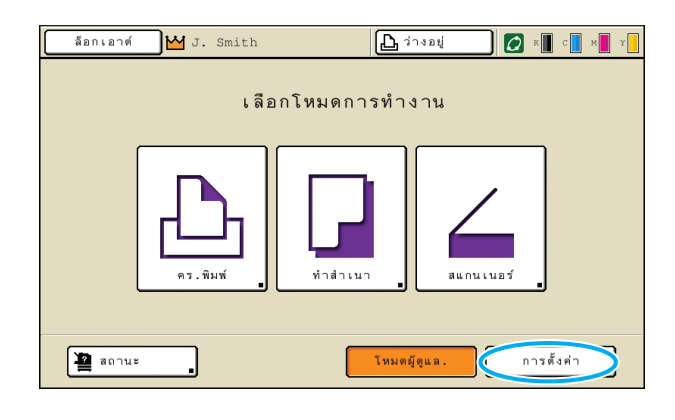

ปรับตั้งค่า ן און ล็อกเอาต่

| ล็อกเอาต์ 🔀 J. Smith            |      | 占 ว่างอยู่ | К 🚺 с  | C M Y |
|---------------------------------|------|------------|--------|-------|
| การตั้งค่าของผู้ดูแล            |      |            |        |       |
| 🔁 หากต้องการให้เสร็จลิ้น กดปุ่ม | MODE |            |        |       |
| การตั้งค่าล้อกอิน               |      |            |        |       |
| การตั้งผู้ใช้                   |      |            |        |       |
| พึงก์ชันโฟลเดอร์                | เปิด |            |        | 1/6   |
| ก.ตั้งค่าโฟลเดอร์ใช้ร่วม        |      |            |        |       |
| การตั้งค่ากลุ่ม                 |      |            |        |       |
| การลงทะเบียนดัชนี               |      |            |        |       |
| ทุกราย คุมผู้ใช้                | ระบบ | คร.พิมพ์   | สแกนเน | .25   |

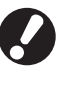

ſ

หลังจากปรับตั้งค่าแล้ว ให้กดปุ่ม MODE เพื่อออกจากการตั้งค่า ของผู้ดูแลระบบ

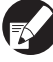

เมื่อกดปุ่มใดปุ่มหนึ่งที่ด้านล่างของหน้าจอ หน้าจอการตั้งค่า ที่เกี่ยวข้องจะปรากฏขึ้น

ตารางในหน้า 10 และหน้าหลังจากนั้นจะจัดแบ่งตามชื่อปุ่ม

#### การปรับตั้งค่าของผู้ดูแลระบบ

# การตั้งค่าโดยใช้ RISO Console

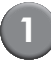

#### เปิดโปรแกรม RISO Console

เปิดโปรแกรมเว็บบราวเซอร์ของท่าน แล้วป้อนเลขที่อยู่ IP ของเครื่องในช่อง address bar จากนั้นกดปุ่ม [Enter]

ล็อกอินเข้าสู่ระบบใหฐานะผู้ใช้ซึ่งมีอำนาจดูแล

# 2

3

#### ระบบ

คลิก [ล็อกอิน] แล้วป้อนชื่อผู้ใช้และรหัสผ่าน

# คลิก [โหมดผู้ดูแล.]

| 🖹 RISO Console - Microsoft Internet Explorer           |              |               |              |              |             |          |  |  |  |
|--------------------------------------------------------|--------------|---------------|--------------|--------------|-------------|----------|--|--|--|
| File Edit View Favorites Tools Help                    |              |               |              |              |             |          |  |  |  |
| 🔇 Rock + 💿 - 🗷 🖉 🏠 🔎 Sworth 👷 Founders 🛛 🎯 + 😓 🖂 🕁 🔛 🛄 |              |               |              |              |             |          |  |  |  |
| ۵۵٬۵۰۰ 🛃 http://172.16.13.219/                         |              |               |              |              |             |          |  |  |  |
| RISO                                                   | RISO Console | a écrecci a J | Snith 🔽      | າຍມາເຊິ່ງແລ. |             |          |  |  |  |
|                                                        | ห่วไป        | 1210          | Bojeure 67g  |              |             |          |  |  |  |
| 🕍 unstatement 🗎                                        |              |               |              |              |             |          |  |  |  |
| 1211 การแสดงอังนั้น                                    | หมีก         | ที่เหลืออยู่  | พร้อมจะพิมพ์ |              |             |          |  |  |  |
| Demand                                                 | K (1000ml)   |               |              |              |             |          |  |  |  |
| / damunadi                                             | C (1000ml)   |               | N TOP        |              |             |          |  |  |  |
|                                                        | M (1000mb    |               |              |              |             |          |  |  |  |
|                                                        |              |               |              |              |             |          |  |  |  |
|                                                        |              |               |              |              |             |          |  |  |  |
|                                                        |              |               |              |              |             |          |  |  |  |
|                                                        | 2            | นาดกระดาษ     | ชนิดกระดาษ   | คุมการป้อน   | การเลือกกาด |          |  |  |  |
|                                                        | = /          | 44 210x297nun | 2771AUJ      | มาดรฐาน      | ต้วยตนเอง   |          |  |  |  |
|                                                        | i≡1 /        | 40297x210mm   | ธรรมดา       | มาตรฐาน      | ด้วยคนเอง   |          |  |  |  |
|                                                        | ₩2 #         | 13 297x420mm  | ธรรมดา       | มาตรฐาน      | ด้วยตนเอง   |          |  |  |  |
|                                                        | ⊞3 <u>I</u>  | 35 182x257mm  | ธรรมดา       | มาตรฐาน      | ด้วยตนเอง   |          |  |  |  |
|                                                        |              |               |              |              |             |          |  |  |  |
|                                                        |              |               |              |              |             |          |  |  |  |
|                                                        |              |               |              |              |             |          |  |  |  |
|                                                        |              |               |              |              |             |          |  |  |  |
|                                                        |              |               |              |              |             |          |  |  |  |
| 💩 Done                                                 |              |               |              |              |             | Internet |  |  |  |

# คลิก [ผู้ดูแล]

| RISO Console - Mfcr                   | osoft Interi | net Explorer                                                                                                    |                 |            |             |          |
|---------------------------------------|--------------|----------------------------------------------------------------------------------------------------|-----------------|------------|-------------|----------|
| Grwk - O -                            | xes 1005     | hep                                                                                                    | netes 😧 🍛 🎍 🔜 🗾 | <b>12</b>  |             |          |
| Address 🗃 http://172.16.              | .13.219/     |                                                                                                    |                 |            |             | Go Unks  |
| RISO **                               | O Console    | a áonsandi 🖬 J.:                                                                                                    | inth 📕          | іншаўдца.  |             |          |
|                                       | ทั่วไป       | 16300                                                                                                    | ğlü muqafi      |            |             |          |
|                                       | หมัก         | ที่เหลืออย่                                                                                                    | พร้อมจะพัมพ์    |            |             |          |
| Destini B                             | K (1000ml)   |                                                                                                    |                 |            |             |          |
|                                       | C (1000ml)   |                                                                                                    | N ST            |            |             |          |
| Čýgu a                                | ví (1000ml)  |                                                                                                    |                 |            |             |          |
|                                       | Y (1000ml)   | and the second second se | T               |            |             |          |
| -                                     | -            |                                                                                                    |                 |            |             |          |
|                                       | 2            | มนาดกระดาษ                                                                                                    | บนิดกระดาษ      | คุมการป้อน | การเลือกกาด |          |
| -                                     | a /          | 4 210x297mm                                                                                                    | 11917 มตา       | มาตรฐาน    | ด้วยดนเอง   |          |
|                                       | m1 /         | 4 297x210mm                                                                                                    | ธรรมดา          | มาตรฐาน    | ด้วยคนเอง   |          |
|                                       | =2 A         | 13 297æ420mm                                                                                                    | ธรรมดา          | มาตรฐาน    | ด้วยคนเอง   |          |
| i i i i i i i i i i i i i i i i i i i | B3 B         | 35 182x257mm                                                                                                    | ธรรมดา          | มาตรฐาน    | ด้วยคนเอง   |          |
|                                       |              |                                                                                                    |                 |            |             |          |
|                                       |              |                                                                                                    |                 |            |             |          |
|                                       |              |                                                                                                    |                 |            |             |          |
|                                       |              |                                                                                                    |                 |            |             |          |
| Done Done                             |              |                                                                                                    |                 |            |             | Internet |

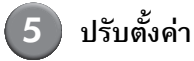

# 

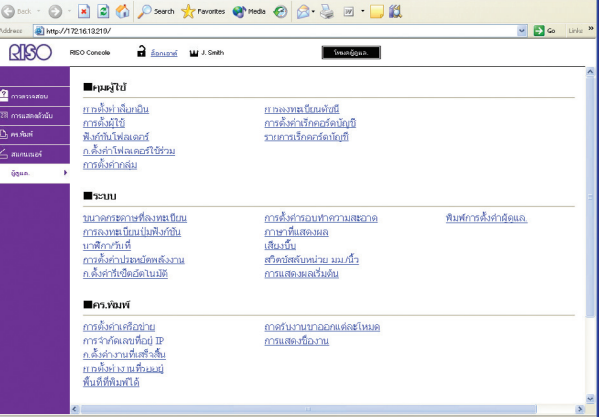

หลังจากปรับตั้งค่าแล้ว คลิก [ล็อกเอาต์] หรือปิดหน้าจอเพื่อออก จากการตั้งค่าของผู้ดูแลระบบ

# การตั้งค่าของผู้ดูแลระบบ

### รายการต่อไปนี้คือรายการการตั้งค่าของผู้ดูแลระบบ

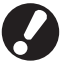

😯 ถ้าไม่ได้เชื่อมต่ออุปกรณ์เสริมที่จำเป็นสำหรับการตั้งค่าใดไว้ การตั้งค่าดังกล่าวจะไม่ปรากฏขึ้น

# รายการการตั้งค่าของผู้ดูแลระบบ

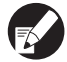

ค่าที่ขีดเส้นใต้ไว้คือค่าที่ตั้งจากโรงงาน

### การควบคุมผู้ใช้

| การตั้งค่า/คำอธิบาย                                                                                                    | ค่าที่ตั้ง/รายละเอียด                                                                |
|----------------------------------------------------------------------------------------------------|--------------------------------------------------------------------------------------|
| การตั้งค่าล็อกอิน                                                                                                    | ดูหน้า 17                                                                            |
| กำหนดว่าจำเป็นต้องทำการล็อกอินเพื่อเข้าใช้งานโหมดแต่ละโหมดหรือไม่ ตั้งค่านี้ไว้เพื่อจำกัดผู้ใช้ซึ่งสามารถใช้งาน<br>เครื่องนี้ได้                                                                                                    |                                                                                      |
| การตั้งผู้ใช้                                                                                                    | ดูหน้า 19                                                                            |
| ใช้ตัวเลือกนี้เพื่อลงทะเบียนผู้ใช้ที่สามารถใช้งานเครื่องนี้ได้<br>การตั้งค่านี้สามารถจำกัดโหมดที่ใช้ได้, โหมดสีหรือจำนวนการทำสำเนาของผู้ใช้แต่ละคนได้                                                                                                    |                                                                                      |
| เมื่อตั้งค่า [การตั้งค่าล็อกอิน] ไว้ที่ [ไม่ต้องใช้] จะไม่จำเป็นต้องทำการลงทะเบียนผู้ใช้                                                                                                    |                                                                                      |
| พึงก์ชันโฟลเดอร์                                                                                                    | ปิด, <u>เปิด</u>                                                                     |
| เปิดใช้งานหรือปิดฟังก์ชันสำหรับบันทึกงานลงในกล่องโฟลเดอร์ เมื่อตั้งค่านี้ไว้ที่ (ปิด) ตัวเลือก [บันทึกลงโฟลเดอร์]<br>จะไม่ปรากฏขึ้นที่หน้าจอ [โฟลเดอร์] ในโหมดเครื่องพิมพ์และหน้าจอ (ฟังก์ชัน] ในโหมดทำสำเนา                                                       |                                                                                      |
| ก.ตั้งค่าโฟลเดอร์ใช้ร่วม                                                                                                    | • ชื่อโฟลเดอร์<br>พระส ๆ ชาย ธสทร                                                    |
| กำหนดโฟลเดอร์สำหรับใช้บันทึกงานร่วมกัน ท่านสามารถตั้งโฟลเดอร์ได้สูงสุด 30 โฟลเดอร์ เมื่อตั้งค่า [การตั้งค่า<br>ล็อกอิน] ไว้ที่ [ต้องใช้] ท่านสามารถจำกัดผู้ใช้สำหรับกล่องโฟลเดอร์แต่ละโฟลเดอร์เป็นกลุ่มได้ ใช้ [กลุ่มที่เลือก]<br>เพื่อเลือกกลุ่มได้สูงสุดสามกลุ่ม | <ul> <li>ผู้เซทสามารถเชเพลเดอรนเด<br/>ผู้<u>ใช้ทั้งหมด</u>, กลุ่มที่เลือก</li> </ul> |
| เมื่อตั้ง [ฟังก์ชันโฟลเดอร์] ไว้ที่ [ปิด] ฟังก์ชันนี้จะเป็นสีเทา                                                                                                    |                                                                                      |

| การตั้งค่า/คำอธิบาย                                                                                                    | ค่าที่ตั้ง/รายละเอียด                                                                                                    |
|----------------------------------------------------------------------------------------------------|----------------------------------------------------------------------------------------------------|
| การตั้งค่ากลุ่ม                                                                                                    | ดูหน้า 18                                                                                                    |
| กำหนดกลุ่มที่ใช้โดยแอตทริบิวต์ผู้ใช้ ท่านสามารถตั้งกลุ่มได้สูงสุด 60 กลุ่ม กลุ่มที่ตั้งไว้ ณ ที่นี้สามารถใช้ได้<br>โดยการตั้งค่าต่อไปนี้<br>• การเลือก [กลุ่มที่เลือก] ไว้ที่ [การตั้งผู้ไข้]<br>• เลือก [กลุ่มที่เลือก] ไว้ที่ [ก.ตั้งค่าโฟลเดอร์ใช้ร่วม]<br>• เร็กคอร์ดบัญชี<br>เมื่อตั้งค่า [การตั้งค่าล็อกอิน] ไว้ที่ [ไม่ต้องใช้] จะไม่จำเป็นต้องใช้การตั้งค่ากลุ่ม                        |                                                                                                    |
| การลงทะเบียนดัชนี                                                                                                    | ดูหน้า 19                                                                                                    |
| กำหนดชื่อปุ่มดัชนีที่แสดงสำหรับ [รายชื่อผู้ใช้] และ [ผู้รับเมล] ที่หน้าจอ [ล็อกอิน] ท่านสามารถกำหนดข้อความ<br>ที่ต้องการลงบนปุ่มทั้งหกปุ่มได้                                                                                                    |                                                                                                    |
| การตั้งค่าเร็กคอร์ดบัญชี                                                                                                    | <ul> <li><u>ลบด้วยตนเอง</u>, ลบอัตโนมัติ</li> </ul>                                                                                                    |
| กำหนดว่าจะล้างข้อมูลในเร็กคอร์ดบัญชีตามช่วงเวลาที่กำหนดหรือไม่ ล้างข้อมูลอัดโนมัติตามช่วงเวลาบันทึก<br>ที่กำหนดไว้<br>เร็กคอร์ดบัญชีคือประวัติการทำงานของเครื่อง โดยจะเก็บบันทึกสถานะที่สมบูรณ์ของงานพิมพ์,<br>งานทำสำเนา หรืองานสแกน รวมไปถึงชื่อเจ้าของ, เวลาที่ใช้ในการทำงาน, จำนวนหน้า, จำนวนสำเนา<br>และเวลาเริ่มงาน (วันที่และเวลา)                                                       | <ul> <li>ตามชาเมง, ตามวน<br/>(เลือกหนึ่งตัวเลือก)</li> <li>1 - 99</li> <li>(ค่าที่ตั้งจากโรงงาน: ตามวัน 7)</li> <li>บันทึกลงไฟล์ประวัติข้อมูล<br/><u>เปิด</u>, รายวัน, รายเดือน</li> <li>การได้ครองเร็กคอร์ดบัญชีผ่าน FTP</li> </ul> |
| <ul> <li>บันทึกลงไฟล์ประวัติข้อมูล</li> <li>บันทึกเร็กคอร์ดบัญชีตามช่วงเวลาที่กำหนดไว้ ไฟล์ประวัติข้อมูลจะได้รับการบันทึกลงเครื่องตามช่วงเวลาที่ตั้งไว้</li> <li>ที่นี่ สามารถเรียกดูไฟล์ประวัติข้อมูลที่บันทึกไว้ได้โดยใช้ [ประวัติเร็กคอร์ดบัญชี] หรือ [รายการเร็กคอร์ดบัญชี]</li> <li>การได้ครองเร็กคอร์ดบัญชีผ่าน FTP</li> <li>ตั้งค่านี้เพื่อดึงข้อมูลเร็กคอร์ดบัญชีฝ่านทาง FTP</li> </ul> | <u>ห้ามเช</u> ี, ยอมเห็เช้ได้<br>• รหัสผ่าน FTP                                                                                                    |
| ประวัติเร็กคอร์ดบัญชี (ด้วยแผงควบคุมเท่านั้น)                                                                                                    | <ul> <li>การลบไฟล์:</li> <li>เรืออาไฟอ์ชี่ส่วงการองการองการแกรร แล้วออ เองป</li> </ul>                                                                                                    |
| ใช้ดัวเลือกนี้เพื่อลบไฟล์ประวัติเร็กคอร์ดบัญซีหรือบันทึกไฟล์ลงใน USB แฟลชไดรฟ์<br>ด้องตั้งค่า [บันทึกลงไฟล์ประวัติข้อมูล] ไว้ที่ [รายวัน] หรือ [รายเดือน] ไว้ก่อนล่วงหน้าใน [การตั้งค่าเร็กคอร์ดบัญชี]                                                                                                    | <ul> <li>เลอกเพลงกพองการเบจากรรอการ และกเพ (แบ)</li> <li>การบันทึกไฟล์ลงใน USB แฟลชไดรพี:</li> <li>ต่อ USB แฟลชไดรพีเข้าเครื่อง เลือกไฟล์</li> <li>ที่ต้องการบันทึกจากรรยการ จากนั้นกด</li> <li>[บันทึกลง USB แฟลชไดรพี]</li> </ul>  |
| รายการเร็กคอร์ดบัญชี (ด้วย RISO Console เท่านั้น)<br>ใช้ตัวเลือกนี้เพื่อล้างข้อมูลหรือดาวน์โหลดรายการงานปัจจุบันจากรายการเร็กคอร์ดบัญชี (ก่อนช่วงเวลาบันทึก)<br>หรือดาวน์โหลดไฟล์ประวัติข้อมูลไปยังเครื่องคอมพิวเตอร์<br>ต้องตั้งค่า [บันทึกลงไฟล์ประวัติข้อมูล] ไว้ที่ [รายวัน] หรือ [รายเดือน] ไว้ล่วงหน้าใน [การตั้งค่าเร็กคอร์ดบัญชี]                                                       | <ul> <li>การลบไฟล์:</li> <li>เลือกไฟล์ที่ต้องการลบจากรายการบนหน้าจอ</li> <li>[ปัจจุบัน] แล้วคลิก (ลบ)</li> <li>การดาวน์โหลดไปยังคอมพิวเตอร์:</li> <li>เลือกไฟล์จากรายการบนหน้าจอ [ประวัติ] แล้วคลิก</li> <li>[ดาวน์โหลด]</li> </ul>  |

ระบบ

| การตั้งค่า/คำอธิบาย                                                                                                    | ค่าที่ตั้ง/รายละเอียด                                                                                                    |
|----------------------------------------------------------------------------------------------------|----------------------------------------------------------------------------------------------------|
| ขนาดกระดาษที่ลงทะเบียน                                                                                                    | • ขนาดกระดาษ                                                                                                    |
| ใช้ตัวเลือกนี้เพื่อลงทะเบียนขนาดกระดาษพิเศษได้สูงสุดห้าขนาด ขนาดกระดาษที่ลงทะเบียนไว้จะปรากฏ<br>เป็นตัวเลือกใน [ถาดป้อน]                                                                                                    | 90 มม. × 148 มม 340 มม. × 550 มม.<br>• ชื่อกระดาษ                                                                                                    |
| การลงทะเบียนปุ่มฟังก์ชัน                                                                                                    | ล็อกอิน/ล็อกเอาต์, สถานะ, โหมดเครื่องพิมพ์,                                                                                                    |
| ใช้ตัวเลือกนี้เพื่อกำหนดโหมดและพังก์ชันที่ใช้บ่อยให้กับปุ่มฟังก์ชันบนแผงควบคุม เลือกพังก์ชันสามพังก์ชัน<br>จากคอลัมน์ด้านขวา แล้วกำหนดพังก์ชันเหล่านี้ไว้ที่ปุ่มพังก์ชัน F1, F2 และ F3                                                                                                    | ไหมดทำสำเนา, ไหมดสแกนเนอร์, ตวปลดล้อค<br>ฝ่าหน้า                                                                                                    |
| ีนาฬิกา/วันที่                                                                                                    | <ul> <li>ปี/เดือน/วัน</li> </ul>                                                                                                    |
| กำหนดวันที่และเวลา                                                                                                    | <ul> <li>ชม. : นาท</li> <li>รูปแบบ<br/><u>vyyy/mm/dd</u>, mm/dd/yyyy, dd/mm/yyyy</li> </ul>                                                                                |
| การตั้งค่าประหยัดพลังงาน                                                                                                    | <ul> <li>ปิดไฟแบ็คไลท์</li> </ul>                                                                                                    |
| สลับการทำงานของเครื่องไปที่โหมดประหยัดพลังงานเมื่อไม่มีการใช้งานเครื่องตามช่วงเวลาที่กำหนดไว้<br>• ปิดไฟแบ็คไลท์<br>สถานะที่ไฟของแผงปุ่มสัมผัสดับลง และไฟปุ่ม [Wake up] สว่างขึ้น ใส่ต้นฉบับเข้าไปในสแกนเนอร์ หรือกดปุ่ม<br>[Wake up] เพื่อให้เครื่องกลับสู่สถานะปกติ<br>• พักเครื่อง<br>สถานะที่แผงปุ่มสัมผัสไม่ทำงาน และไฟปุ่ม [Wake up] สว่างขึ้น กดปุ่ม [Wake up] เพื่อให้เครื่องกลับสู่สถานะ<br>ปกติ | เปิด/ <u>ปิด</u> , เวลาทำงาน: 1 - 60 นาที<br>(ค่าที่ตั้งจากโรงงาน: 10 นาที)<br>• พักเครื่อง<br>ปิด/ <u>เปิด</u> , เวลาทำงาน: 1 - 60 นาที<br>(ค่าที่ตั้งจากโรงงาน: 55 นาที) |
| การตั้งค่ารีเซ็ตอัตโนมัติ                                                                                                    | • ปิด/ <u>เปิด</u>                                                                                                    |
| รีเซ็ตเครื่องไปที่ค่าดีฟอลต์โดยอัตโนมัติเมื่อไม่มีการใช้งานเครื่องตามช่วงเวลาที่กำหนดไว้                                                                                                    | <ul> <li>เวลาทางาน: 1 – 60 นาท</li> <li>(ค่าที่ตั้งจากโรงงาน: 3 นาที)</li> </ul>                                                                                           |
| การตั้งค่ารอบทำความสะอาด                                                                                                    | 500 – 3000 หน้า                                                                                                    |
| ทำความสะอาดหัวหมึกพิมพ์โดยอัตโนมัติหลังจากพิมพ์งานได้ตามจำนวนที่กำหนดไว้                                                                                                    | (ค่าที่ตั้งจากไรงงาน: 1000)                                                                                                    |
| ภาษาที่แสดงผล                                                                                                    | ดูภาษาที่สามารถเลือกได้ที่แผงควบคุมของเครื่อง                                                                                                    |
| กำหนดภาษาสำหรับแสดงผลบนแผงปุ่มสัมผัส หลังจากตั้งภาษาแล้ว การแสดงผลทั้งหมดจะเปลี่ยนไปใช้ภาษา<br>ที่เลือกไว้                                                                                                    |                                                                                                    |
| เสียงบี๊บ                                                                                                    | ปิด, จำกัด, <u>เปิด</u>                                                                                                    |
| กำหนดว่าจะให้มีเสียงบึ๊บเมื่อใช้งานปุ่มต่าง ๆ และเมื่อมีข้อผิดพลาดเกิดขึ้นหรือไม่<br>• ปิด<br>ปิดเสียงบิ๊บ<br>• จำกัด<br>ทำงานเฉพาะเสียงระบุข้อผิดพลาด<br>• เปิด<br>ทำงานทั้งเสียงยืนยันและเสียงระบุข้อผิดพลาด                                                                                                    |                                                                                                    |
| สวิตช์สลับหน่วย มม./นิ้ว                                                                                                    | <u>mm</u> , inch                                                                                                    |
| กำหนดหน่วยวัดที่แสดงบนแผงปุ่มสัมผัสสำหรับความยาวและขนาดกระดาษ<br>-                                                                                                    |                                                                                                    |
| การแสดงผลเริ่มต้น                                                                                                    | <u>หน้าจอเลือกโหมด,</u><br>โหบดเครื่องพิบพ์ โหบดทำสำเนา โหนดสบอนเนอร์                                                                                                    |
| กำหนดหน้าจอที่จะปรากฏขึ้นเมื่อเปิดเครื่องหรือหลังจากฟังก์ชันรีเซ็ดอัตโนมัติทำงาน                                                                                                    | รกาล พระกระบบ พล พ. รทาง พระกระ กระ กระบบ และ กระบบ พระกระบบ<br>กระบบ พระกระบบ พระกระบบ พระกระบบ พระกระบบ พระกระบบ                                                         |
| เมื่อตั้งค่า [การตั้งค่าล็อกอิน] ไว้ที่ [ต้องใช้] สำหรับการเข้าสู่โหมดทุกโหมด การแสดงผลเริ่มต้น<br>จะถูกตั้งไว้ที่หน้าจอเลือกโหมด                                                                                                    |                                                                                                    |

| การตั้งค่า/คำอธิบาย                                                                                                    | ค่าที่ตั้ง/รายละเอียด                         |
|----------------------------------------------------------------------------------------------------|-----------------------------------------------|
| พิมพ์การตั้งค่าผู้ดูแล                                                                                                    | ปฏิบัติตามข้อความที่ปรากฏขึ้นเพื่อใช้งาน      |
| พิมพ์รายการค่าที่ตั้งไว้ในการตั้งค่าของผู้ดูแลระบบ                                                                                                    |                                               |
| สิ่กระดาษขนาด A4 ไว้ในถาดมาตรฐาน                                                                                                    |                                               |
| เริ่มใช้งาน (ด้วยแผงควบคุมเท่านั้น)                                                                                                    | ลบข้อมูลทั้งหมด, กลับไปที่ค่าที่ตั้งจากโรงงาน |
| ล้างข้อมูลการตั้งค่าของผู้ดูแลระบบและลบข้อมูลผู้ใช้ จากนั้นกลับไปใช้ค่าดีฟอลด์ทั้งหมด <ul> <li>ลบข้อมูลผู้ใช้ทั้งหมด:</li> <li>ลบข้อมูลทั้งหมดของผู้ใช้ที่ลงทะเบียนไว้ที่การตั้งผู้ใช้และลบโฟลเดอร์ส่วนตัวทั้งหมด</li> <li>ล้างการตั้งค่าผู้ดูแลระบบ:</li> <li>เปลี่ยนการตั้งค่าของผู้ดูแลระบบทั้งหมดยกเว้นข้อมูลผู้ใช้ กลับไปที่ค่าที่ตั้งจากโรงงาน</li> </ul> เมื่อเริ่มใช้งานเครื่องแล้วจะไม่สามารถกลับไปใช้ข้อมูลเดิมได้ ดังนั้นให้ตรวจสอบจนแน่ใจว่าท่านต้องการ |                                               |
| ตาแนงานขอเบทขนตอนการเรมเขงานเครอง<br>ไม่ตั้งค่าหมึกพิมพ์ RISO (ด้วยแยงควบคมเท่านั้น)                                                                                                    | ดหน้า 22                                      |
| กำหนดว่าจะห้ามหรืออนุญาตให้ใช้หมึกพิมพ์สีเมื่อใช้หมึกพิมพ์ที่ไม่ใช่ของ RISO                                                                                                    | u<br>u                                        |
| การจัดการปีกกระดาษ (ด้วยแผงควบคุมเท่านั้น)                                                                                                    | <ul> <li>ปริมาณการจัดซื้อ</li> </ul>          |
| ป้อนจำนวนตลับหมึกพิมพ์ที่ซื้อไว้เพื่อดูจำนวนตลับหมึกพิมพ์ที่เหลืออยู่ในปัจจุบัน เมื่อจำนวนตลับหมึกพิมพ์ที่ใช้ไป<br>เท่ากับจำนวนตลับหมึกพิมพ์ที่ป้อนไว้ใน [ขีดจำกัด] ข้อความยืนยันจะปรากฏขึ้น                                                                                                    | 0-99<br>• ปีดจำกัด<br>0-99                    |
| ฟังก์ชันนี้อาจไม่ปรากฏขึ้น หากต้องการใช้ฟังก์ชันนี้ ให้ติดต่อตัวแทนจำหน่ายของท่าน (หรือศูนย์บริการ<br>ที่ได้รับการรับรอง)                                                                                                    |                                               |

## เครื่องพิมพ์

| การตั้งค่า/คำอธิบาย                                                                                                    | ค่าที่ตั้ง/รายละเอียด                                                                                                    |  |
|----------------------------------------------------------------------------------------------------|----------------------------------------------------------------------------------------------------|--|
| การตั้งค่าเครือข่าย<br>ตั้งค่านี้เมื่อใช้เครื่องนี้ผ่านเครือข่าย                                                                                                    | <ul> <li>ชื่อเครื่องพิมพ์</li> <li>ชื่อโดเมน<br/>(ด้วย RISO Console เท่านั้น)</li> <li>ข้อคิดเห็น<br/>(ด้วย RISO Console เท่านั้น)</li> <li>เซิร์ฟเวอร์ DHCP<br/><u>ไม่ใช้งาน</u>, ใช้งาน</li> <li>เฉขที่อยู่ IP</li> <li>ชับเน็ตมาสก์</li> <li>เลขที่อยู่ IP</li> <li>ชับเน็ตมาสก์</li> <li>เลขที่อยู่ RISO Console</li> <li>DNS*</li> <li>พรีอกซีเซิร์ฟ.*<br/><u>ไม่ใช้งาน</u>, ใช้งาน</li> <li>เลขที่อยู่*</li> <li>พอร์ต*</li> <li>ก.เชื่อมต่อ RISO Console*</li> <li>ความเร็วการส่งข้อมูล/โหมดสองด้าน<br/>(ด้วย RISO Console เท่านั้น)</li> <li>* ถ้าต้องการปรับตั้งค่านี้ด้วยแผงควบคุม ให้ใช้<br/>[เปลี่ยน]<br/>ดูหน้า 22</li> </ul> |  |
| การจำกัดเลขทีอยู่ IP<br>ใช้ตัวเลือกนี้เพื่อจำกัดคอมพิวเตอร์ที่สามารถใช้งานเครื่องนี้ได้ ป้อนเลขที่อยู่ IP และซับเน็ตมาสก์ของคอมพิวเตอร์<br>ที่อนุญาตให้เข้าใช้งานเครื่องนี้ได้                                                                                                    | ดูหน้า 23                                                                                                    |  |
| <b>ก.ตั้งค่างานที่เสร็จสิ้น</b><br>กำหนดว่าจะบันทึกงานที่เสร็จแล้วไปที่หน้าจอ [เสร็จสิ้น] ในโหมดเครื่องพิมพ์หรือไม่ เมื่อเลือกให้บันทึกงาน<br>ที่เสร็จแล้ว ให้ตั้งช่วงเวลาการบันทึกและตั้งว่าจะห้ามหรืออนุญาตให้พิมพ์ซ้ำได้หรือไม่<br>ถ้าตั้งการพิมพ์ซ้ำไว้ที่ [ห้ามใช้] ตัวเลือก [พิมพ์] จะไม่ปรากฏบนหน้าจอ [เสร็จสิ้น] | <ul> <li><u>ปิด</u>, บันทึก</li> <li>ตามชั่วโมง, ตามวัน, งานที่บันทึก<br/>(เลือกหนึ่งตัวเลือก)</li> <li>1 - 99<br/>(ค่าที่ตั้งจากโรงงาน: ตามวัน 1)</li> <li>การอนุญาตให้พิมพ์ซ้า<br/><u>ห้ามใช้</u>, ยอมให้ใช้ได้</li> </ul>                                                                                                    |  |
| การตั้งค่างานที่รออยู่<br>กำหนดว่าจะลบงานที่รออยู่บนหน้าจอ [กำลังรอ] ในโหมดเครื่องพิมพ์ตามช่วงเวลาที่กำหนดไว้หรือไม่ ล้างข้อมูล<br>รายการอัตโนมัติตามช่วงเวลาบันทึกที่กำหนดไว้ และตั้งว่าจะให้งานทั้งหมดที่รับมาจากเครื่องคอมพิวเตอร์อยู่ใน<br>ส่วนงานที่รออยู่หรือไม่                                                   | <ul> <li><u>ลบด้วยตนเอง</u>, ลบอัตโนมัติ</li> <li>ตามนาที, ตามชั่วโมง, ตามวัน<br/>(เลือกหนึ่งตัวเลือก) 1 - 99 (ค่าที่ตั้งจากโรงงาน:<br/>ตามชั่วโมง 1)</li> <li>คุณใส่งานทั้งหมดที่รับมาจากเครื่อง PC<br/>ลงในรายการงานที่รออยู่ใช่หรือไม่<br/><u>ไม่</u>, ใช่</li> </ul>                                                                                                    |  |

| การตั้งค่า/คำอริบาย                                                                                                    | ค่าที่ตั้ง/รายละเอียด                                                                                                    |
|----------------------------------------------------------------------------------------------------|----------------------------------------------------------------------------------------------------|
| พื้นที่ที่พิมพ์ได้                                                                                                    | <u>มาตรฐาน,</u> สูงสุด                                                                                                    |
| <ul> <li>เครื่องนี้ไม่สามารถพิมพ์ลงบนพื้นที่รอบ ๆ ขอบกระดาษ (ระยะขอบ) ได้ ไม่ว่าดันฉบับจะมีขนาดเท่าใด ใช้ตัวเลือกนี้<br/>เพื่อตั้งระยะขอบ โดยปกติแล้ว ให้ใช้ [มาดรฐาน]</li> <li>ComColor 9050/9050R/7050/7050/7</li> <li>[มาตรฐาน]</li> <li>ระยะขอบ 3 มม. ที่ด้านบน, ด้านล่าง, ด้านช้ายและด้านขวา</li> <li>(สูงสุด]</li> <li>ระยะขอบ 1 มม. ที่ด้านบน, ด้านล่าง, ด้านช้ายและด้านขวา</li> <li>ComColor 7010R/7010/3050R/3050/3010R/3010</li> <li>[มาตรฐาน]</li> <li>ระยะขอบ 5 มม. ที่ด้านบน, ด้านล่าง, ด้านช้ายและด้านขวา</li> <li>(สูงสุด]</li> <li>ระยะขอบ 5 มม. ที่ด้านบน, ด้านล่าง, ด้านช้ายและด้านขวา</li> <li>[สูงสุด]</li> <li>ระยะขอบ 5 มม. ที่ด้านบน, ด้านล่าง, ด้านช้ายและด้านขวา</li> <li>[สูงสุด]</li> <li>ระยะขอบ 5 มม. ที่ด้านบน, ด้านล่าง, ด้านช้ายและด้านขวา</li> <li>[มิตรฐาน]</li> <li>ระยะขอบ 3 มม. ที่ด้านบน, ด้านล่าง, ด้านช้ายและด้านขวา</li> <li>[สูงสุด]</li> <li>ระยะขอบ 3 มม. ที่ด้านบน, ด้านล่าง, ด้านช้ายและด้านขวา</li> <li>[สูงสุด]</li> <li>ระยะขอบ 3 มม. ที่ด้านบน, ด้านล่าง, ด้านช้ายและด้านขวา</li> <li>[สูงสุด]</li> <li>ระยะขอบ 3 มม. ที่ด้านบน, ด้านล่าง, ด้านช้ายและด้านขวา</li> <li>[สูงสุด]</li> <li>ระยะขอบ 3 มม. ที่ด้านบน, ด้านล่าง, ด้านส่ายและด้านขวา</li> <li>[สูงสุด]</li> <li>เมื่อตั้งค่านี้ไว้ที่ [สูงสุด] อาจทำให้ภายในเครื่องพิมพ์ (เส้นทางการถ่ายโอน) เปรอะเปื้อนไปด้วยหมึกพิมพ์</li> <li>พั่งนี้ขึ้นอยู่กับต้นฉบับด้วย</li> <li>ผลที่ได้จะทำให้บริเวณขอบหรือด้านหลังของกระดาษสกปรก</li> </ul> |                                                                                                    |
| ถาดรับงานขอออกแต่ละโหมด                                                                                                    | <ul> <li>เมื่อใช้ตัวจัดชุดเอกสารอเนกประสงค์:</li> <li>ภาดกระดาษแบบคว่า ภาดงบน กาดจัดเรียง</li> </ul>                                                                                                    |
| (เมอ เซตวจดซุดเอกสารอเนกบระสงคหรอถาดจดเรยงกระดาษ)<br>กำหนดว่าถาดใดจะเป็นถาดรับงานหลักในแต่ละโหมดเมื่อตั้งค่า [ถาดรับงานขาออก] ไว้ที่ [อัตโนมัติ] บนหน้าจอ<br>[ฟังก์ชัน] ในโหมดทำสำเนา หรือเมื่อค่า [ถาดรับงานขาออก] (บนแท็บ [การจัดซุด]) ของไดรเวอร์เครื่องพิมพ์ตั้งไว้ที่<br>[อัตโนมัติ] (เมื่อตั้งฟังก์ชันเย็บลวด, เจาะรู, การพับกระดาษหรือฟังก์ชันการจัดซุดเอกสารอื่นๆ ไว้ กระดาษจะออกมา<br>โดยไม่คำนึงถึงถาดรับงานหลักนี้)                                                                                                    | <ul> <li>กระดาษ</li> <li>เมื่อใช้ถาดจัดเรียงกระดาษแบบกว้าง:<br/><u>กาดกระดาษแบบคว่ำ</u>, Wide Stacking Tray</li> <li>เมื่อใช้ถาดจัดเรียงกระดาษ RISO แบบควบคุม<br/>อัตโนมัติ:<br/><u>ถาดกระดาษแบบคว่ำ</u>, RISO Auto-Ctrl Stacking<br/>Tray</li> </ul> |
| ก.ควบคุมตัวหำเรียงกระดาษ (เมื่อใช้ถาดจัดเรียงกระดาษ RISO แบบควบคุมอัตโหมัติ)                                                                                                    | สิ้นสุด, <u>ด้านข้าง</u> , ทั้งคู่                                                                                                    |
| กำหนดตัวปรับกระดาษที่จะเปิดออกเมื่อกดปุ่มเปิดตัวปรับกระดาษ ขณะที่มีกระดาษอยู่ในถาดจัดเรียงกระดาษ RISO<br>แบบควบคุมอัตโนมัติ                                                                                                    |                                                                                                    |
| การแสดงชื่องาน                                                                                                    | ปิดแล้ว, <u>เปิดเผยแล้ว</u>                                                                                                    |
| กำหนดว่าจะเปิดเผยชื่องานที่แสดงบนรายการงานในโหมดเครื่องพิมพ์หรือไม่ เมื่อตั้งค่านี้ไว้ที่ [ปิดแล้ว] และจำเป็น<br>ต้องทำการล็อกอิน งานอื่น ๆ ที่ไม่ใช่งานสำหรับผู้ใช้ที่ล็อกอินในขณะนั้นจะแสดงเป็น [*****] เมื่อผู้ใช้ล็อกอิน<br>เข้าสู่ระบบในฐานะผู้ใช้ซึ่งมีอำนาจดูแลระบบ ชื่องานทั้งหมดจะแสดงขึ้นมาไม่ว่าจะตั้งค่าใดไว้                                                                                                    |                                                                                                    |

#### สแกนเนอร์

| การตั้งค่า/คำอธิบาย                                                                                                    | ค่าที่ตั้ง/รายละเอียด                                                                                                    |
|----------------------------------------------------------------------------------------------------|----------------------------------------------------------------------------------------------------|
| ระดับตรวจจับงานสี/ขาวดำ                                                                                                    | 1, 2, <u>3</u> , 4, 5                                                                                                    |
| กำหนดระดับการตรวจจับต้นฉบับว่าเป็นต้นฉบับสีหรือต้นฉบับขาวดำ เมื่อตั้งค่า [โหมดสี] ไว้ที่ [อัตโนมัติ] ในโหมด<br>ทำสำเนาหรือโหมดสแกนเนอร์ หากตั้งค่านี้ไว้สูง การตรวจจับต้นฉบับว่าเป็นต้นฉบับสีก็จะยิ่งง่ายขึ้น                                                                                                    |                                                                                                    |
| ชุดสำเหาเพิ่มเติม                                                                                                    | <u>ปิด</u> , เปิด                                                                                                    |
| เปิดใช้งานหรือปิดฟังก์ชัน [ซุดสำเนาเพิ่มเติม] ที่หน้าจอ [ฟังก์ชัน] ในโหมดทำสำเนา                                                                                                    |                                                                                                    |
| ชีพีงก์ชัน [ชุดสำเนาเพิ่มเติม] เพื่อทำสำเนางานที่เพิ่งทำสำเนาไปเพิ่มเติม                                                                                                    |                                                                                                    |
| ตั้งค่าบันทึกข้อมูลสแกน                                                                                                    | <ul> <li><u>ลบด้วยตนเอง</u>, ลบอัตโนมัติ</li> </ul>                                                                                                    |
| กำหนดว่าจะลบข้อมูลที่บันทึกเก็บไว้ในฮาร์ดดิสก์ของเครื่องในโหมดสแกนเนอร์ ตามช่วงเวลาที่กำหนดไว้<br>โดยอัตโนมัติหรือไม่ ล้างข้อมูลรายการอัดโนมัติตามช่วงเวลาบันทึกที่กำหนดไว้                                                                                                    | <ul> <li>ตามชั่วโมง, ตามวัน<br/>(เลือกหนึ่งตัวเลือก)</li> <li>1-99</li> <li>(ค่าที่ตั้งจากโรงงาน: ตามวัน 1)</li> </ul>                                                                                                    |
| การยืนยันรูปแบบสแกน                                                                                                    | ไม่แสดง, <u>แสดง</u>                                                                                                    |
| กำหนดว่าจะแสดงหน้าจอยืนยันรูปแบบไฟล์ก่อนเข้าสู่โหมดสแกนจากหน้าจอโหมดหรือไม่ สำหรับข้อมูลหน้าจอ<br>ยืนยันรูปแบบการบันทึกไฟล์ ให้ดูหัวข้อ "หน้าจอโหมดสแกนเนอร์" ใน "คู่มือการใช้งานเบื้องต้น"                                                                                                    |                                                                                                    |
| ไดเร็กข้อมูลสแกนเนอร์                                                                                                    | • ชื่อที่แสดง                                                                                                    |
| ใช้ตัวเลือกนี้เพื่อลงทะเบียนไดเร็กทอรีสำหรับเก็บข้อมูลที่สแกนได้สูงสุด 256 ไดเร็กทอรี<br>ไดเร็กทอรีสำหรับเก็บข้อมูลที่ลงทะเบียนไว้ที่นี่จะปรากฏบนหน้าจอ [ไดเร็กทอรี] ในโหมดสแกนเนอร์                                                                                                    | <ul> <li>โปรโตคอลการถ่ายโอน</li> <li>FTP, SMB, SMB (UNC)</li> <li>เลขที่อยู่ IP ของเซิร์ฟเวอร์จัดเก็บ หรือ URL</li> <li>ไดเร็กทอรีจัดเก็บ</li> <li>ชื่อใช้ร่วมของไดเร็กทอรี</li> <li>ไดเร็กทอรีจัดเก็บ</li> <li>ชื่อล็อกอินไดเร็กทอรี</li> <li>รหัสผ่านล็อกอินไดเร็ก.</li> <li>ดูหน้า 24</li> <li>ดำที่ตั้งได้อาจแตกต่างกันไปโดยขึ้นอยู่กับ</li> </ul>                        |
|                                                                                                    | 1 การตั้งค่า [โปรโตคอลการถ่ายโอน]                                                                                                    |
| <b>ผู้รับเมล</b><br>ใช้ตัวเลือกนี้เพื่อลงทะเบียนที่อยู่เมลของผู้รับเมลที่ต้องการส่งข้อมูลที่สแกนไปให้ได้สูงสุด 256 รายการ ที่อยู่เมล<br>ของผู้รับเมลที่ลงทะเบียนไว้ที่นี่จะปรากฏบนหน้าจอ [ไดเร็กทอรี] ในโหมดสแกนเนอร์                                                                                              | <ul> <li>ทีอยู่เมล</li> <li>ชื่อที่แสดง</li> <li>ดัชนี</li> <li>อ่านไฟล์ CSV*</li> <li>บันทึกเป็นไฟล์ CSV*</li> <li>การอ่านและการบันทึกไฟล์ผู้รับเมลสามารถ<br/>ดำเนินการได้โดยใช้ RISO Console เท่านั้น</li> </ul>                                                                                                    |
| การป้อนผู้รับเมลโดยตรง                                                                                                    | ห้ามใช้, <u>ยอมให้ใช้ได้</u>                                                                                                    |
| กำหนดว่าจะอนุญาดให้สามารถป้อนที่อยู่เมลได้โดยตรงเวลากำหนดไดเร็กทอรีสำหรับข้อมูลที่สแกนหรือไม่<br>เมื่อตั้งค่านี้ไว้ที่ [ยอมให้ไช้ได้] ปุ่มป้อนข้อมูลโดยตรงจะปรากฏบนหน้าจอ [ไดเร็กทอรี] ในโหมดสแกนเนอร์<br>เมื่อตั้งค่านี้ไว้ที่ [ห้ามใช้] ผู้ใช้จะไม่สามารถส่งอีเมลไปยังที่อยู่ปลายทางที่ไม่ได้ลงทะเบียนไว้ก่อนได้ |                                                                                                    |
| การตั้งค่าเมล                                                                                                    | • เซิร์ฟเวอร์ Sendmail (SMTP)                                                                                                    |
| กำหนดการตั้งค่าของเซิร์ฟเวอร์เมลเพื่อรับข้อมูลที่สแกนที่อยู่เมลของผู้ส่งคือที่อยู่ที่แสดงในคอลัมน์ผู้ส่งเมื่อได้รับ<br>อีเมล                                                                                                    | <ul> <li>พยาต</li> <li>ที่อยู่เมลของผู้ส่ง</li> <li>การเชื่อมต่อ SSL</li> <li>การพิสูจน์ด้วดน SMTP</li> <li>บัญชี</li> <li>รหัสผ่าน</li> <li>ความจุของเมล: 1-500 MB<br/>(ค่าที่ตั้งจากโรงงาน: 5 MB)</li> <li>เวลาหยุดทำงาน: 30-300 วินาที<br/>(ค่าที่ตั้งอากโรงงาน: 60 วินาที)</li> <li>ถ้าที่ตั้งอาจต่างกันไปโดยขึ้นอยู่กับการ<br/>ดั้งค่า [การพิสูจน์ตัวตน SMTP]</li> </ul> |

# การลงทะเบียนผู้ใช้

#### เมื่อต้องการลงทะเบียนผู้ใช้ ผู้ดูแลระบบจำเป็นต้องปรับตั้งค่าต่าง ๆ หลายค่า แต่อาจไม่จำเป็นต้องทำการปรับตั้งค่าบางอย่าง ทั้งนี้ขึ้นอยู่กับลักษณะการใช้งานเครื่อง

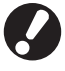

#### ปรับตั้งค่าตามลำดับที่แสดงอยู่ในตารางด้านล่างให้ถูกต้อง ถ้าไม่ปรับตามลำดับที่ถูกต้อง ท่านจำเป็นต้องเริ่มต้นปรับตั้งค่าใหม่ตั้งแต่ต้น

| ลำดับที่ | การตั้งค่าของ<br>ผู้ดูแลระบบ | เป้าหมาย                                      | คำอธิบายการตั้งค่า                     | หมายเหตุ                                     |
|----------|------------------------------|-----------------------------------------------|----------------------------------------|----------------------------------------------|
|          | การตั้งค่าล็อกอิน            | ปรับตั้งค่านี้เพื่อจำกัดผู้ที่สามารถใช้งาน    | 🔳 เมื่อต้องล็อกอินเพื่อเข้าใช้งาน      | จำเป็นต้องใช้การตั้งผู้ใช้ถ้าตั้งค่าโหมดใด   |
| I        |                              | เครื่องนี้ได้                                 | 🔳 เวลาล็อกเอาด์อัตโนมัติ               | โหมดหนึ่งไว้ที่ [ต้องใช้]                    |
| 0        | การตั้งค่ากลุ่ม              | ปรับตั้งค่านี้เมื่อสร้างโฟลเดอร์ที่ใช้ร่วมกัน | ระบุกลุ่มที่สามารถใช้งานโฟลเดอร์ที่ใช้ | กลุ่มที่ระบุไว้ในที่นี้จะใช้สำหรับการตั้งค่า |
| 2        |                              | โดยใช้ฟังก์ชันโฟลเดอร์                        | ร่วมกันได้                             | อื่นๆ (ดูหน้า 18)                            |
|          | การลงทะเบียนดัชนึ            | ตั้งดัชนีของผู้ใช้เพื่อให้สามารถหารายชื่อที่  | ท่านสามารถกำหนดข้อความที่ต้องการใส่    | ค่าที่ตั้งจากโรงงานจะเรียงตามลำดับ           |
| 3        |                              | ต้องการได้ง่ายเมื่อล็อกอินจากรายชื่อผู้ใช้    | ไว้ในปุ่ม [ดัชนี] ได้หกปุ่ม            | อักษร                                        |
|          |                              | บนหน้าจอแผงปุ่มสัมผัส หรือใช้ [ผู้รับเมล]     | โดยมีความยาวสูงสุด 3 ตัวอักษร          |                                              |
|          | การตั้งผู้ใช้                | ใช้ตัวเลือกนี้เพื่อลงทะเบียนผู้ใช้ที่สามารถ   | ■ ชื่อผู้ใช้                           | สามารถเลือกฟังก์ชัน [อ่านไฟล์ CSV]           |
|          |                              | ล็อกอินได้                                    | 🔳 รหัสผ่านชั่วคราว (0 - 16 ตัวอักษร)   | และ [เขียนลงไฟล์ CSV] ได้จากตัวเลือก         |
|          |                              |                                               | ■ ชื่อล็อกอิน PC                       | [การตั้งผู้ใช้] ในการตั้งค่าของผู้ดูแลระบบ   |
| 4        |                              |                                               | 🔳 กลุ่ม (ตัวเลือก)                     | ที่เครื่อง RISO Console ฟังก์ชันดังกล่าว     |
| 4        |                              |                                               | 🔳 ดัชนี (ตัวเลือก)                     | มีประโยชน์เมื่อต้องเพิ่มผู้ใช้จำนวนมาก       |
|          |                              |                                               | 🔳 สิทธิ์ของผู้ดูแลระบบ                 |                                              |
|          |                              |                                               | 🔳 การห้าม/อนุญาตให้ล็อกอินสำหรับ       |                                              |
|          |                              |                                               | เข้าใช้ในโหมดแต่ละโหมด (ตัวเลือก)      |                                              |

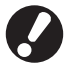

การทำการปรับตั้งค่าตามลำดับที่แสดงไว้ด้านบน

## การตั้งค่าล็อกอิน

กำหนดว่าจำเป็นต้องล็อกอินเพื่อเข้าสู่โหมดแต่ละโหมดและกำหนด เวลาล็อกเอาต์อัตโนมัติหรือไม่ ถ้าท่าน<sup>ี</sup>่ต้องการควบคุมผู้ที่สามารถ ใช้งานเครื่องนี้ได้ ให้เลือก [ต้องใช้] สำหรับโหมดแต่ละโหมด เมื่อเลือก [ต้องใช้] ให้ตั้งค่าข้อ 2, 3 และ 4 ในตารางข้างบนเสมอ

#### <คำอธิบายการตั้งค่า>

- การตั้งค่าล็อกอินสำหรับแต่ละโหมด ค่าที่ตั้ง: ไม่ต้องใช้, ต้องใช้ (ค่าที่ตั้งจากโรงงาน: ไม่ต้องใช้)
- เวลาล็อกเอาต์อัตโหมัติ กำหนดเวลาสำหรับล็อกเอาต์อัตโนมัติเมื่อไม่ได้ใช้งานเครื่อง ตามช่วงเวลาที่กำหนดไว้ ค่าที่ตั้ง: 1-60 นาที (ค่าที่ตั้งจากโรงงาน: 5 นาที)

- 🔳 การตั้งค่าโดยใช้แผงควบคุม
- กด [การตั้งค่าล็อกอิน] ที่หน้าจอ [การตั้งค่า ของผู้ดูแล]

#### ปรับตั้งค่า 2

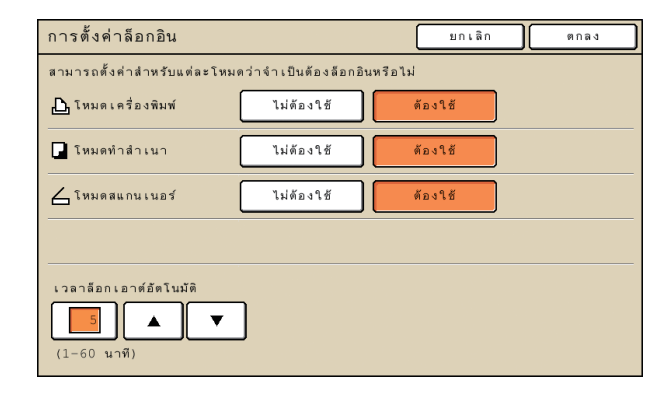

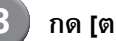

กด [ตกลง]

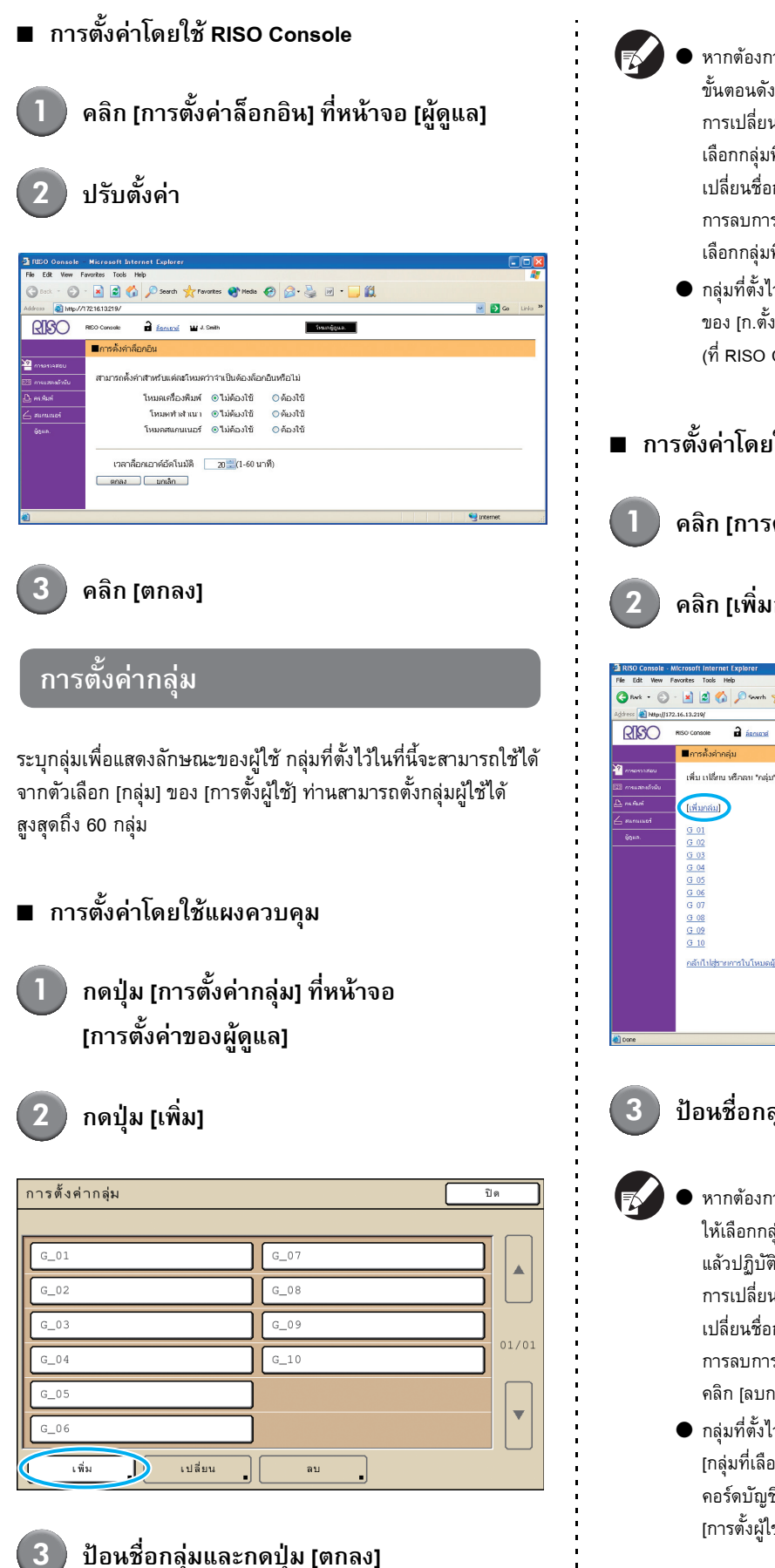

หากต้องการเปลี่ยนหรือลบการตั้งค่ากลุ่ม ให้ปฏิบัติตาม ขั้นตอนดังต่อไปนี้ การเปลี่ยนชื่อกลุ่ม: เลือกกลุ่มที่หน้าจอ **[การตั้งค่ากลุ่ม]** กดปุ่ม [เปลี่ยน] แล้ว เปลี่ยนชื่อกลุ่ม การลบการตั้งค่า: เลือกกลุ่มที่หน้าจอ **[การตั้งค่ากลุ่ม]** กดปุ่ม [ลบ] กลุ่มที่ตั้งไว้ในที่นี้จะใช้กับการตั้งค่าต่อไปนี้ด้วย [กลุ่มที่เลือก] ของ [ก.ตั้งค่าโฟลเดอร์ใช้ร่วม], [รายการเร็กคอร์ดบัญชี] (ที่ RISO Console เท่านั้น) และ [กลุ่ม] ของ [การตั้งผู้ใช้] การตั้งค่าโดยใช้ RISO Console คลิก [การตั้งค่ากลุ่ม] ที่หน้าจอ [ผู้ดูแล.] คลิก [ເพີ່มกลุ่ม] - 🔘 - 🛃 🛃 🏠 🔎 Seventi 👷 I 10 v 📑 60 เพิ่ม เปลี่ยน หรือลบ "กลุ่ม" สำหรับการตั้งค่าเป็น

#### ป้อนชื่อกลุ่มและกดปุ่ม (ตกลง)

- หากต้องการเปลี่ยนหรือลบการตั้งค่ากลุ่ม
   ให้เลือกกลุ่มที่หน้าจอ [การตั้งค่ากลุ่ม]
   แล้วปฏิบัติตามขั้นตอนต่อไปนี้
   การเปลี่ยนชื่อกลุ่ม:
   เปลี่ยนชื่อกลุ่ม แล้วคลิก [ตกลง]
   การลบการตั้งค่า:
   คลิก [ลบกลุ่มนี้]
  - กลุ่มที่ตั้งไว้ในที่นี้จะใช้กับการตั้งค่าต่อไปนี้ด้วย [กลุ่มที่เลือก] ของ [ก.ตั้งค่าโฟลเดอร์ใช้ร่วม], [รายการเร็ก คอร์ดบัญชี] (ที่ RISO Console เท่านั้น) และ [กลุ่ม] ของ [การตั้งผู้ใช้]

#### การลงทะเบียนดัชนี

กำหนดชื่อปุ่มดัชนีที่แสดงสำหรับ [รายชื่อผู้ใช้] และ [ผู้รับเมล] ที่หน้าจอ [ล็อกอิน]

การตั้งค่าปุ่มดัชนีในที่นี้จะใช้ร่วมกับตัวเลือก [ดัชนี] ของ [การตั้งผู้ใช้]

#### การตั้งค่าโดยใช้แผงควบคุม

# ) กดปุ่ม [การลงทะเบียนดัชนี] ที่หน้าจอ [การตั้งค่าของผู้ดูแล]

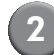

กดปุ่มดัชนีที่ต้องการเปลี่ยนชื่อ

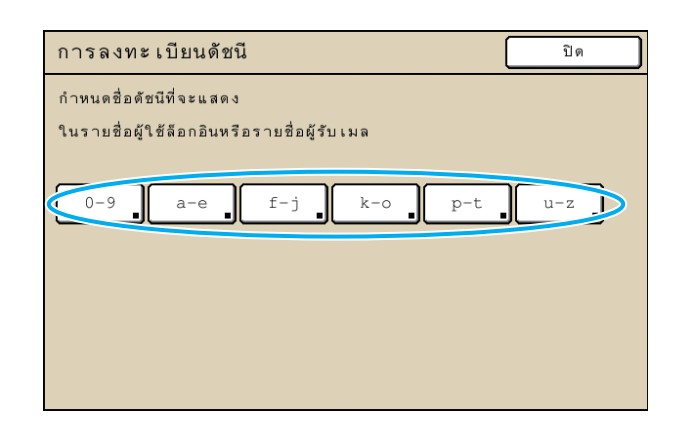

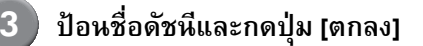

การตั้งค่าโดยใช้ RISO Console

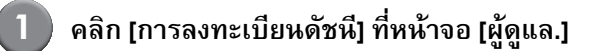

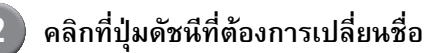

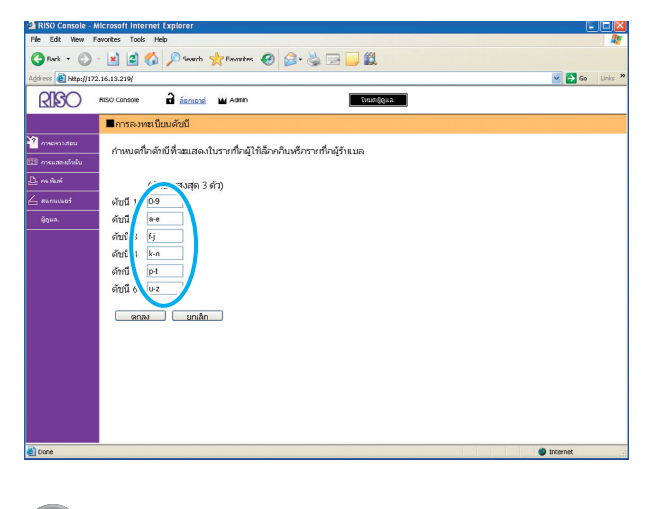

# การตั้งผู้ใช้

เมื่อตั้งค่า [การตั้งค่าล็อกอิน] ไว้ที่ [ต้องใช้] ให้ลงทะเบียนผู้ใช้ ที่สามารถใช้เครื่องนี้ได้ ตั้งแอตทริบิวต์ผู้ใช้และข้อจำกัดในการใช้งาน

#### <คำอธิบายการตั้งค่า>

- ชื่อผู้ใช้
  - ป้อนชื่อผู้ใช้สำหรับล็อกอิน .
- รหัสผ่านชั่วคราว
   ป้อนรหัสผ่านชั่วคราว
- ชื่อล็อกอิน PC
   ป้อนชื่อล็อกอิน PC ที่ใช้เมื่อผู้ใช้ที่ลงทะเบียนไว้ทำการพิมพ์งาน
- กลุ่ม
   ใช้ตัวเลือกนี้เพื่อลงทะเบียนผู้ใช้ไว้ในกลุ่มได้สูงสุดสามกลุ่ม
  - ต้องปรับตั้งค่า [การตั้งค่ากลุ่ม] ไว้ก่อนล่วงหน้า ดั**ชนึ**
  - กำหนดดัชนีสำหรับผู้ใช้ที่ลงทะเบียนไว้ ต้องตั้งชื่อปุ่มดัชนีโดยใช้ ตัวเลือก [การลงทะเบียนดัชนี] ไว้ก่อนล่วงหน้า
- สิทธิ์ของผู้ดูแลระบบ กำหนดว่าจะให้สิทธิ์ของผู้ดูแลระบบแก่ผู้ใช้ที่ลงทะเบียนไว้หรือไม่ ค่าที่ตั้ง: ไม่, ใช่
- การห้าม/อนุญาตให้ล็อกอินเข้าสู่โหมดแต่ละโหมด กำหนดโหมดที่ใช้ได้สำหรับผู้ใช้ที่ลงทะเบียนไว้ ค่าที่ตั้ง: ห้ามใช้, ยอมให้ใช้ได้
- อ่านไฟล์ CSV (ด้วย RISO Console เท่านั้น)
   ใช้ตัวเลือกนี้เพื่ออ่านไฟล์รายการผู้ใช้จากเครื่องคอมพิวเตอร์ไปยัง ฮาร์ดดิสก์ของเครื่อง
- บันทึกเป็นไฟล์ CSV (ด้วย RISO Console เท่านั้น)
   ใช้ตัวเลือกนี้เพื่อบันทึกไฟล์รายการผู้ใช้จากฮาร์ดดิสก์ของเครื่อง
   ไปยังเครื่องคอมพิวเตอร์
- ข้อจำกัด กำหนดข้อจำกัดสำหรับโหมดเครื่องพิมพ์และโหมดทำสำเนา
  - สำเหาครบทุกสี
     กำหนดว่าจะอนุญาตให้ผู้ใช้ที่ลงทะเบียนไว้ทำสำเนาสีได้หรือไม่
     ค่าที่ตั้ง: ห้ามใช้, ยอมให้ใช้ได้

### การตั้งค่าโดยใช้แผงควบคุม

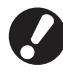

ก่อนปรับตั้งการตั้งผู้ใช้ ให้ปรับตั้งค่า [การตั้งค่ากลุ่ม] และ [การลงทะเบียนดัชนี] (ดูหน้า 18 ถึง หน้า 19)

กด [การตั้งผู้ใช้] ที่หน้าจอ [การตั้งค่า ของผู้ดูแล]

# 2 ກດ [ເพື່ມ]

| การตั้งผู้ใช้                 | ปิด   |
|-------------------------------|-------|
| Admin & M. Lopez              |       |
| J. Smith                      |       |
| C. Carry                      | 01/01 |
| T. Yang                       |       |
| K. Tada                       |       |
| цпязы 0-9 а-е f-j k-o p-t u-z |       |
| เพิ่ม เปลี่ยน ลบ              |       |

# ป้อหชื่อผู้ใช้แล้วกด [ถัดไป]

| เพิ่ม (1)                       | ยกเลิก ถัดไป > |
|---------------------------------|----------------|
| ชื่อผู้ใช้ (อักขระสูงสด 10 ตัว) |                |
| S. Lee                          | (+) (+) (ăns)  |
| ด้วพิมพ์เล็ก ด้วพิมพ์ใหญ่       |                |
| 1 2 3 4 5 6                     | 7 8 9 0        |
| q w e r t y                     | u i o p        |
| a s d f g h                     | j k l          |
| z x c v b                       |                |
|                                 |                |

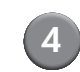

### ตั้งรหัสผ่านชั่วคราวแล้วกด [ถัดไป]

| เพิ่ม (2)            |                 |    |     | Ű. | กเลิก | ถัดไป > |
|----------------------|-----------------|----|-----|----|-------|---------|
| รหัสผ่านชั่วคราว (อ้ | กฑระ 0 – 16 ตัว | .) |     |    | _     |         |
| ****                 | ]·[             |    | JIL |    |       | ล้าง    |
| ตัวพิมพ์เล็ก         | ตัวพิมพ์ใหญ่    | ]  |     |    |       |         |
| 1 2                  | 3 4             | 5  | 6   | 7  | 8     | 9 0     |
| q w                  | e r             | t  | у   | u  | i     | o p     |
| a s                  | d f             | g  | h   | j  | k     | 1       |
| Z                    | х с             | v  | b   | n  | m     | [ ]     |
| - ^                  | ; : [           |    |     | ,  | · (   |         |

ป้อนรหัสผ่านชั่วคราวเข้าไปอีกครั้งแล้วกด [ถัดไป]

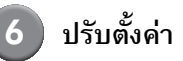

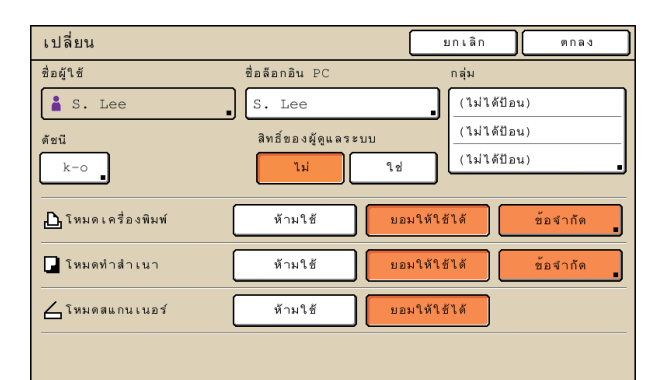

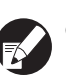

 ถ้า [ชื่อล็อกอิน PC] ไม่ถูกต้อง จะไม่สามารถรับงานจาก คอมพิวเตอร์ได้ ป้อนข้อมูลแล้วตรวจสอบความถูกต้อง

● ตรวจสอบให้แน่ใจว่าได้ปรับตั้ง [ดัชนี] แล้ว

#### กดปุ่ม [ตกลง]

หากท่านใช้ชุดสแกนเนอร์ ท่านสามารถปรับตั้งที่อยู่เมลต่อไปได้ ปฏิบัติตาม-ข้อความที่ปรากฏขึ้นเพื่อตั้งค่า

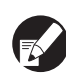

7

เมื่อต้องการเปลี่ยนหรือลบการตั้งผู้ใช้ ให้ดำเนินการตาม ขั้นตอนต่อไปนี้

การลบค่าที่ตั้งไว้:

เลือกผู้ใช้บนหน้าจอ [การตั้งผู้ใช้] แล้วกด [ลบ]

การเปลี่ยนค่าที่ตั้งไว้:

เลือกผู้ใช้บนหน้าจอ [การตั้งผู้ใช้] แล้วกด [เปลี่ยน]

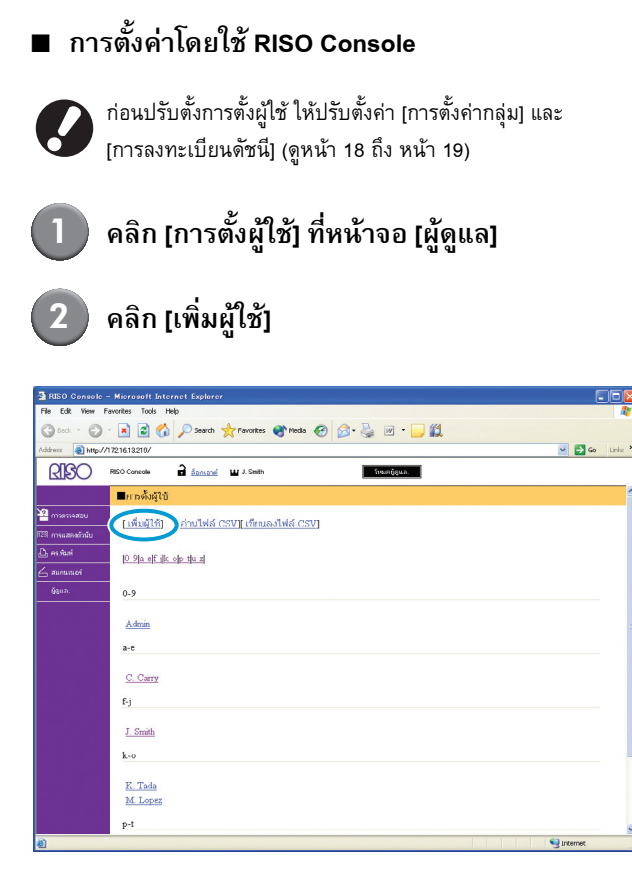

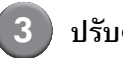

# ปรับตั้งค่า

| 🔁 RISO Console - I   | Microsoft Inter  | net Explorer            |                                                                                                    |           |
|----------------------|------------------|-------------------------|----------------------------------------------------------------------------------------------------|-----------|
| Elle Edit View I     | avorites Inok    | Belo                    |                                                                                                    |           |
| 🔇 Back - 🕥           | - 💌 🖉 🄇          | 🏠 🔎 Scarch 🤺 Povenitos  | 🛛 🔊 - 😓 🖂 📕 👪 🚳                                                                                                    |           |
| Agidress 🗃 https://l | /2.16.13.219/    |                         | 🗹 🄁 G                                                                                                    | o Links » |
| RIGO                 | RISO Console     | a śonsona 🖬 J. Smith    | รีพมกผู้สุนต.                                                                                                    |           |
|                      | <u>การดังผู้</u> | <u>ช่</u> >เพิ่มผู้ใช้  |                                                                                                    |           |
| 🕍 menaatau           |                  | ชื่อผู้ใช้ (ต้องที)     | S. Lee (อักบระสูงสุด 10 ตัว)                                                                                                    |           |
| 🖾 กระสหมักนับ        |                  | วทัสผ่านปั่วควาว        |                                                                                                    |           |
| 🕰 en sami            |                  | ป้อนอีกครั้งเพื่อยืนยัน |                                                                                                    |           |
| d summer             |                  | รหัสผ่านชั่วคราว        |                                                                                                    |           |
|                      |                  | ชื่อล็อกอื่น PC         |                                                                                                    |           |
|                      |                  | สิทธิ์ของผู้ดูแลระบบ    | ⊛ไม่ © ใช่                                                                                                    |           |
|                      |                  | กลุ่ม                   | (ປະກິສັປລາເ) 💙 (ປະກິສັປລາເ) 💙                                                                                                    |           |
|                      |                  | ด้บนี                   | 0.0                                                                                                    |           |
|                      |                  | โหมดเครื่องพิมพ์        | ⊖ ด้ามใช้ ⊚ ยอมให้ใช้ได้                                                                                                    |           |
|                      |                  |                         | 🖂 อนุญาตให้ทำงานพิมพ์แบบสื                                                                                                    |           |
|                      |                  | ไหมดท่าสำเนา            | ©ห้ามใช้ ⊛ยอมให้ใช้ได้                                                                                                    |           |
|                      |                  |                         | 🗹 อนุญาตให้ทำสำเนาแบบสื                                                                                                    |           |
|                      |                  | โหมดสแกนเนอร์           | ⊖ ห้ามใช้ ⊙ ยอมให้ใช้ได้                                                                                                    |           |
|                      |                  | เกลง ยกเล็ก             |                                                                                                    |           |
|                      |                  |                         |                                                                                                    |           |
|                      | < .              |                         |                                                                                                    | 2         |
| A Dune               |                  |                         | Contract of the second second |           |

- ถ้า [ชื่อล็อกอิน PC] ไม่ถูกต้อง จะไม่สามารถรับงานจาก คอมพิวเตอร์ได้ ป้อนข้อมูลแล้วตรวจสอบความถูกต้อง
- ตรวจสอบให้แน่ใจว่าได้ปรับตั้ง [ดัชนี] แล้ว

#### คลิก (ตกลง]

เมื่อต้องการเปลี่ยนหรือลบการตั้งผู้ใช้ ให้เลือกผู้ใช้ที่หน้าจอ [การตั้งผู้ใช้] แล้วดำเนินการตามขั้นตอนต่อไปนี้ การลบค่าที่ตั้งไว้: คลิก [ลบผู้ใช้นี้] (ลบข้อมูลผู้ใช้คนนี้) การเปลี่ยนค่าที่ตั้งไว้: เปลี่ยนการตั้งค่า แล้วคลิก [ตกลง]

# การเพิ่มผู้ใช้จำนวนมาก (การตั้งผู้ใช้)

ท่านสามารถใช้ RISO Console ปรับตั้งผู้ใช้จำนวนมากจาก คอมพิวเตอร์ในเวลาเดียวกันได้ บันทึกรูปแบบ (ไฟล์ CSV) ไปยังคอมพิวเตอร์ ป้อนข้อมูลผู้ใช้ จากนั้นอ่านไฟล์อีกครั้ง

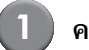

# คลิก [การตั้งผู้ใช้] ที่หน้าจอ [ผู้ดูแล]

2 คลิก [เขียหลงไฟล์ CSV] แล้วบันทึกไฟล์ CSV ไปยังคอมพิวเตอร์

| 🚰 RISO Console ·  |                                                      |          |            |
|-------------------|------------------------------------------------------|----------|------------|
| File Edit View F  | Favorites Tools Help                                 |          | - <b>R</b> |
| G back + O        | - 🖹 🗟 🏠 🔎 Search 👷 Favorites 😵 Media 🤣 🔗 - 🍑 😥 - 🛄 🎇 |          |            |
| Address 🗿 http:// | /1721613210/                                         | - 50     | Links »    |
| RIGO              | RISO Concole 🔒 🚋 U.J. Smith                          |          |            |
|                   | ■กลดั้งผู้ใป้                                        |          | ^          |
| 🚰 masmasau        | [เพิ่มผู้ใช้] [ภ่านไฟล์ C ([เท็บนลงไฟล์ CSV]         |          |            |
| 128 การแสดงอำนับ  |                                                      |          |            |
| 🕒 en skuri        | <u>10 91a eff ille olio thu zi</u>                   |          |            |
| 🛆 สมกนณะค์        |                                                      |          |            |
|                   | 0-9                                                  |          |            |
|                   | Admin                                                |          |            |
|                   | a-c                                                  |          |            |
|                   | C. Carry                                             |          |            |
|                   | 6j                                                   |          |            |
|                   | <u>I_Smith</u>                                       |          |            |
|                   | k-0                                                  |          | _          |
|                   | K. Tada<br>M. Lorez                                  |          |            |
|                   | p-t                                                  |          |            |
| 8)                |                                                      | Internet | <u> </u>   |

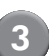

#### เปิดไฟล์ CSV ที่บันทึกไว้แล้วป้อนข้อมูลผู้ใช้

ป้อนข้อมูลผู้ใช้ตามรูปแบบ จากนั้นบันทึกข้อมูล ท่านสามารถ เพิ่มผู้ใช้ได้สูงสุด 300 คน

 คลิก [อ่านไฟล์ CSV] จากนั้นอ่านไฟล์ที่ป้อน เข้าไป

| 🔄 RUSO Console - Microsoft Internet Explorer                   |         |
|----------------------------------------------------------------|---------|
| File Edit View Favorites Tools Help                            | 1       |
| 🜀 tech - 🕤 - 🖹 📓 🏠 🔎 Search 🧙 Farantes 🜒 Media 🤣 😥 - 🌺 🗹 - 🛄 ધ |         |
| Address 🕘 http://1721618210/                                   | cinke » |
| RISO Console 🔒 Égonativi 🖬 J. Smith                            |         |
| ∎แลตั้งผู้ใช้                                                  | ^       |
| 2 การการสอง<br>[เป็นยันยันย์] [ก่านไฟล์ CSV] การสไฟล์ CSV]     |         |
| D probani () Ola alf ilt olp ala zi<br>∠ aurtunast             |         |
| άχιπ. 0.9                                                      |         |
| Admin<br>a-e                                                   |         |
| C. Carre<br>Ej                                                 |         |
| J. Smith                                                       |         |
| k-9<br><u>K. Tada</u><br><u>M. Loper</u>                       |         |
| p-t                                                            | ~       |
| 🕘 🧐 internet                                                   |         |

# การตั้งค่าหมึกพิมพ์ที่ไม่ใช่ของ RISO (ด้วยแผงควบคุมเท่านั้น)

#### เมื่อใช้หมึกพิมพ์ที่ไม่ใช่ของ RISO ให้ปรับตั้งค่าหมึกพิมพ์แต่ละสีดังนี้

#### <คำอธิบายการตั้งค่า>

ห้ามใช้, ยอมให้ใช้ได้

- ปัญหาต่อไปนี้อาจเกิดขึ้นเมื่อใช้หมึกพิมพ์ที่ไม่ใช่ของ RISO
  - งานพิมพ์สีซีดและโทนสีเปลี่ยนเนื่องจากคุณสมบัติของหมึกพิมพ์แตกต่างกัน
  - งานพิมพ์สีซีดหรือหัวพ่นหมึกเสียหาย (จำเป็นต้องเปลี่ยนใหม่) เนื่องจากปฏิกิริยาทางเคมีระหว่างหมึกพิมพ์และชิ้นส่วนที่สัมผัสโดยตรง กับหัวพิมพ์ (หัวพ่นหมึก, เส้นทางผ่านของหมึกพิมพ์ ฯลฯ)
  - หมึกพิมพ์รั่ว (จำเป็นต้องเปลี่ยนเส้นทางผ่านของหมึกพิมพ์ใหม่) เนื่องจากอากาศเข้าไปในเส้นทางผ่านของหมึกพิมพ์ซึ่งมีสาเหตุจากปฏิกิริยา ระหว่างหมึกพิมพ์และเส้นทางผ่านของหมึกพิมพ์ (ท่อ, ฯลฯ)
- การทำงานผิดพลาดและประสิทธิภาพการทำงานที่ด้อยลง เป็นผลมาจากการใช้หมึกพิมพ์อื่นที่ไม่ใช่หมึกพิมพ์ RISO ซึ่งไม่มีการประกันหรือสัญญา ี บริการ หัวพ่นหมึกและเส้นทางผ่านของหมึกพิมพ์เป็นชิ้นส่วนที่มีราคาแพง ยิ่งกว่านั้นยังใช้เวลาในการเปลี่ยนนานมาก
- ท่านอาจไม่สามารถใช้ตลับหมึกพิมพ์ได้แม้ว่าจะตั้งค่าไว้ที่ [ยอม] ซึ่งขึ้นอยู่กับตลับหมึกพิมพ์ดังกล่าว

โปรดอ่านทำความเข้าใจความเสี่ยงในการใช้หมึกพิมพ์ที่ไม่ใช่ของ RISO ข้างต้น ก่อนปรับตั้งค่าต่อไปนี้

## ) กด [ไม่ตั้งค่าหมึกพิมพ์ RISO] ที่หน้าจอ [การตั้งค่า ของผู้ดูแล]

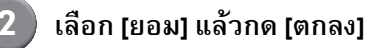

| ไม่ตั้งค่าหมึกพิมท | Í RISO                                | មក ដោក 🕕         | ตกลง |
|--------------------|---------------------------------------|------------------|------|
| คลิก ยอมรับ ในแต่ส | ละสีสำหรับการไม่ตั้งค่าหมึกพิมพ์ Riso |                  |      |
|                    |                                       |                  |      |
|                    |                                       |                  |      |
| K (ดำ)             | ห้าม ยอม                              |                  |      |
| C (ฟ้า)            | ท้าม ยอม                              | $\triangleright$ |      |
|                    |                                       | _                |      |
| M (ม่วงแดง)        | <u>ห้าม</u> ยอม                       |                  |      |
| V (undou)          |                                       |                  |      |
| ⊻ (เหลอง)          | NUN 1991                              |                  |      |
|                    |                                       |                  |      |

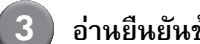

#### อ่านยืนยันข้อความยืนยัน แล้วกด [ใช่]

| ข้อควรระวัง                                                        |  |  |  |  |  |
|--------------------------------------------------------------------|--|--|--|--|--|
| หมึกพิมพ์ที่ไม่ใช่ของ Riso ไม่ได้ผ่านการทดสอบจาก RISO              |  |  |  |  |  |
| และอาจทำให้เครื่องพิมพ์เสียหายร้ายแรงได้                           |  |  |  |  |  |
| ตรวจสอบการรับประกัน/ข้อตกลงด้านบริการ                              |  |  |  |  |  |
| ของผู้ให้บริการ (หากมี) เพราะจะไม่ครอบคลุมถึงความเสียหายที่เกิดจาก |  |  |  |  |  |
| วัสดุที่ไม่ใช่ของ Riso                                             |  |  |  |  |  |
| คุณจะยอมรับการใช้หมึกพิมพ์ที่ไม่ใช่ของ Riso หรือไม่                |  |  |  |  |  |
|                                                                    |  |  |  |  |  |
|                                                                    |  |  |  |  |  |
|                                                                    |  |  |  |  |  |
| 1.1 1.8                                                            |  |  |  |  |  |
|                                                                    |  |  |  |  |  |

# การตั้งค่าเครือข่าย

การตั้งค่านี้จำเป็นสำหรับการเชื่อมต่อเครื่องเข้ากับระบบเครือข่าย

#### <คำอธิบายการตั้งค่า>

ชื่อเครื่องพิมพ์

ป้อนชื่อเครื่องพิมพ์ที่แสดงอยู่ในเครือข่าย โดยชื่อจะต้องมีความยาว ไม่เกิน 16 ตัวอักษร

• เซิร์ฟเวอร์ DHCP

เซิร์ฟเวอร์ DHCP จะทำการกำหนดเลขที่อยู่ IP ของคอมพิวเตอร์ ลูกทุกเครื่องในเครือข่าย

- เลขที่อยู่ IP, ซับเห็ตมาสก์, เลขที่อยู่เกตเวย์ เมื่อไม่มีการใช้งานเซิร์ฟเวอร์ DHCP ให้ระบุเลขที่อยู่ IP, ซับเน็ต-มาสก์ และเลขที่อยู่เกตเวย์
- เปลี่ยน ปรับตั้งค่า DNS. พร็อกซีเซิร์ฟ. และก.เชื่อมต่อ RISO Console

- การตั้งค่ารายละเอียดของเครือข่ายโดยใช้แผง ควบคุม
- <คำอธิบายการตั้งค่า>
- DNS
   ชื่อโดเมนซึ่งแปลงเป็น IP แอดเดรสแล้ว
- พร็อกซีเซิร์ฟ ควบคุมการเชื่อมต่อจากภายนอกเพื่อเพิ่มระดับความปลอดภัย ให้ระบุแอดเดรสและพอร์ต
- ก.เชื่อมต่อ RISO Console
   ระบุโปรโตคอลเพื่อเชื่อมต่อกับ RISO Console https คือ http ที่เพิ่ม ฟังก์ชันการเข้ารหัสเข้าไป
- 1

กดปุ่ม [การตั้งค่าเครือข่าย] ที่หน้าจอ [การตั้งค่าของผู้ดูแล]

) ปรับตั้งค่าแต่ละค่าสำหรับเครือข่ายและกดปุ่ม [เปลี่ยห]

ปรับตั้งค่ารายละเอียดสำหรับเครือข่ายและกดปุ่ม [ตกลง]

| เปลี่ยน            | ยกเลิก ตกลง                              |
|--------------------|------------------------------------------|
| DNS                | 192.168.1.10                             |
| พร้อกซีเซิร์ฟ.     |                                          |
| ไม่ใช้งาน          | ใช้งาน                                   |
| เลขที่อยู่         | <u></u> . <u></u> . <u></u> . <u></u> 20 |
| พอร์ต              | 8080                                     |
| User name:         | J.Smith                                  |
| Password:          | *****                                    |
| ก.เชื่อมต่อ RISO ( | Console http https                       |

- - เมื่อตั้งค่าพร็อกซีเซิร์ฟไว้ที่ [ใช้งาน] ให้ระบุชื่อผู้ใช้และรหัส ผ่านด้วย
  - เมื่อตั้งค่าที่ RISO Console ให้ระบุโหมดถ่ายโอนข้อมูล ของเครือข่ายด้วย [ค.เร็วลิงค์/โหมดสองด้าน]

# การจำกัดเลขที่อยู่ IP

ระบุเครื่องคอมพิวเตอร์ที่สามารถเข้าใช้งานเครื่องได้

<คำอธิบายการตั้งค่า>

- เลขที่อยู่ IP
- ซับเน็ตมาสก์

🔳 การตั้งค่าโดยใช้แผงควบคุม

- กดปุ่ม [การจำกัดเลขที่อยู่ IP] ที่หน้าจอ [การตั้งค่าของผู้ดูแล]
- เลือก [จำกัด] และป้อนเลขที่อยู่ IP และซับเห็ต-มาสก์ของเครื่องคอมพิวเตอร์ที่ได้รับอนุญาตให้ เข้าใช้งานเครื่องได้

| การจำกัดเลขที่อยู่ IP                        | ยกเลิก ตกลง                    |
|----------------------------------------------|--------------------------------|
| เปิดใช้เพื่อจำกัดการใช้งานเครื่องพิมพ์นี้ด้ว | ยเลขที่อยู่ IP และขับเน็ตมาสก์ |
| ไม่จำกัด จำกัด                               |                                |
| เลข IP ที่บอมรับได้                          | ขับเน็ตมาสก์                   |
| 192.168.1.101                                | 255.255.255.255                |
|                                              | 255.255.255.255                |
|                                              | 255.255.255.255                |
|                                              | 255.255.255                    |

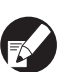

เมื่อต้องการอนุญาตให้เครื่องคอมพิวเตอร์บางเครื่องเข้า
 ใช้งานได้

ระบุชับเน็ตมาสก์เป็น 255.255.255.255 สำหรับเลขที่อยู่ IP ของเครื่องคอมพิวเตอร์ที่ต้องการ

 เมื่อต้องการอนุญาตให้เครื่องคอมพิวเตอร์หลายเครื่องเข้า ใช้งานได้

ระบุชับเน็ตมาสก์เป็น 255.255.255.0 สำหรับเลขที่อยู่ IP ของ เครื่องคอมพิวเตอร์แต่ละเครื่อง

ตัวอย่าง : เมื่อตั้งค่าที่อยู่ IP เป็น "192.168.0.100" คอมพิวเตอร์ที่มีเลขที่อยู่ IP อยู่ภายในช่วงตั้งแต่ "192.168.0. 0" ถึง "192.168.0. 255" จะสามารถเข้าใช้งานเครื่องนี้ได้ ส่วนเครื่องที่มีเลขที่อยู่เป็นอย่างอื่นจะไม่สามารถเข้าใช้งาน เครื่องนี้ได้

🛛 กดปุ่ม [ตกลง]

#### ไดเร็กทอรีเก็บข้อมูลของสแกนเนอร์

ลงทะเบียนเครื่องคอมพิวเตอร์หนึ่งเครื่องเข้าสู่เครือข่ายเพื่อเป็น ไดเร็กทอรีสำหรับเก็บข้อมูลที่สแกนได้

#### <คำอธิบายการตั้งค่า>

- ชื่อที่แสดง ป้อนชื่อของไดเร็กทอรีสำหรับเก็บข้อมูล โดยชื่อจะต้องมีความยาว ไม่เกิน 20 ตัวอักษร
- โปรโตคอลการถ่ายโอน ระบุเป็น [FTP], [SMB] หรือ [SMB (UNC)]

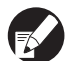

การตั้งค่าต่อไปนี้จะแตกต่างกันไปโดยขึ้นอยู่กับโปรโตคอลที่ระบุ ไว้ โดยสามารถป้อนข้อมูลที่มีความยาวสูงสุดที่ 256 ตัวอักษร เลขที่อยู่ IP ของเซิร์ฟเวอร์จัดเก็บ หรือ URL, ไดเร็กทอรีจัดเก็บ, ชื่อใช้ร่วมของไดเร็กทอรี, ไดเร็กทอรีจัดเก็บ, ชื่อล็อกอินไดเร็กทอรี, รหัสผ่านล็อกอินไดเร็ก

🔳 การตั้งค่าโดยใช้แผงควบคุม

กดปุ่ม [ไดเร็ก.ข้อมูลสแกนเนอร์] ที่หน้าจอ [การตั้งค่าของผู้ดูแล]

กดปุ่ม [เพิ่ม] เพื่อเปิดหน้าจอสำหรับเพิ่ม ไดเร็กทอรีสำหรับเก็บข้อมูลสแกนเนอร์

#### ปรับการตั้งค่า

เมื่อระบุให้เซิร์ฟเวอร์ FTP เซิร์ฟเวอร์ใดเซิร์ฟเวอร์หนึ่งเป็น โปรโตคอลการถ่ายโอน

| เพิ่ม                                        | ยกเลิก    | ตกลง |
|----------------------------------------------|-----------|------|
| ชื่อที่แสดง                                  |           |      |
| PDF .                                        |           |      |
| โปรโตคอลการถ่ายโอน                           |           |      |
| FTP SMB                                      | SMB (UNC) |      |
| เลขที่อยู่ IP ของเซิร์ฟเวอร์จัดเก็บ หรือ URL |           |      |
| 192.168.2.120                                |           |      |
| ไดเร็กทอรีจัดเก็บ                            |           |      |
| data                                         |           |      |
| ชื่อล็อกอินไดเร็กทอรี รหัสผ่านล็อกอินไ       | โดเร็ก.   |      |
| J.Smith                                      |           | _    |

กดปุ่ม [ตกลง]

# การเปลี่ยนค่าดีฟอลต์ในโหมดทำสำเนา/ สแกนเนอร์

ไม่จำเป็นต้องเปลี่ยนค่าดีฟอลต์เมื่อทำการล็อกอินเพื่อเข้าสู่โหมด แต่ละโหมด

เมื่อจำเป็นต้องทำการล็อกอิน ผู้ใช้สามารถตั้งค่าดีฟอลต์ของตนเอง ได้ ผู้ดูแลระบบสามารถตั้งค่าดีฟอลต์ถ้าผู้ใช้ไม่ได้บันทึกค่าดีฟอลต์ ของตนเองไว้ หรือถ้าผู้ใช้กด [เริ่มใช้งาน] หลังจากบันทึกค่าดีฟอลต์ ของตนเองไว้

- ล็อกอินเข้าสู่ระบบในฐานะผู้ใช้ซึ่งมีอำนาจดูแล ระบบ
- กด [โหมดผู้ดูแล.]

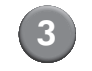

- กด [ทำสำเนา] หรือ [สแกนเนอร์]
- - ปรับตั้งค่าการทำสำเนาหรือการสแกน
- กด [ตรวจสอบการตั้งค่า] ที่หน้าจอ [ฟังก์ชัน] แล้วตรวจสอบการตั้งค่าต่าง ๆ

| ล็อกเอาต์     | J. Smith        |               | 🗋 ว่างอยู่ | К с м       |
|---------------|-----------------|---------------|------------|-------------|
| 🗜 พร้อม จะทํ  | าสำเนา          |               |            | ชุดสำเนา    |
| ชื่องาน:COPY- | 4               |               |            | 1234        |
| พื้นฐาน       | ด้วเลือก        | ฟังก์ชัน      |            |             |
| ตรวจสอบ       | บันทึก/เรียกใช้ | เลือกเค้าโครง | ทำสำเนาและ | ชุดสำเนา    |
| การตั้งค่า    | ค่า             |               | หยุดพัก    | เพิ่มเดิม   |
| บันทึกลง      | บันทึกลง        | ADF สแกน      | ขนาด       | ต้นฉบับ     |
| โฟลเดอร์      | ที่เก็บ         | & หยุดพัก     | ในการสแกน  | ผสมหลายขนาด |
| ลบเงาสัน-     | ข้ำหน้า         | ประทับ        | คุณภาพ     | การควบคุม   |
| หนังสือ       |                 | หน้า/วันที่   | ของภาพ     | แกมม่า      |
| การควบคุม     | ระดับ           | โปรแกรม       | เพิ่มปก    | เรียงชุด/   |
| ภาพ <b>_</b>  | สีหลัก <b>_</b> | <b>∎</b>      |            | ใบแทรก ∎    |

# กด [บันทึกเป็นดีฟอลต์]

| ตรว | เจสอบการตั้งค่า     |   |                      | ยกเลิก   | ) ตกลง  |           |
|-----|---------------------|---|----------------------|----------|---------|-----------|
| 01  | ชุด.                | = | 1                    |          |         |           |
| 02  | ต้นฉบับ             | = | เส้น/โฟโต้           |          |         |           |
| 03  | ขนาดการสร้างสำเนา   | = | 100% (1:1)           |          |         |           |
| 04  | ถาดป้อน             | = | อัตโนมัติ            |          |         |           |
| 05  | โหมดสี              | = | อ้ตโนมัติ            |          |         |           |
| 06  | ระดับการสแกน        | = | 3                    |          |         | 17.       |
| 07  | สองด้าน/ด้านเดียว   | = | ด้านเดียว->ด้านเดียว |          |         |           |
| 08  | ทำสำเนาและหยุดพัก   | = | ปิด                  |          |         | $\square$ |
| 09  | บันทึกลงโฟลเดอร์    | = | ปิด                  |          |         | l ▼       |
| 10  | บันทึกลงที่เก็บถาวร | = | ปิด                  |          |         |           |
|     | บันทึกเป็นดีฟอลต์ 🕕 | ı | ริ่มใช้งาน           | พิมพ์ราย | มการนี้ |           |

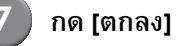

# การติดตั้งและการถอนการติดตั้งไดรเวอร์เครื่องพิมพ์

# ข้อมูลในแผ่น CD

แผ่น CD ที่ให้มาประกอบไปด้วยโปรแกรมติดตั้งและโปรแกรม Setup Maker ซึ่งโปรแกรมแต่ละตัวจะอยู่ทั้งในโฟลเดอร์ [Windows 32-bit] และ [Windows 64-bit] ให้เลือกโปรแกรมจากโฟลเดอร์ที่ตรงกับ เวอร์ชันของระบบปฏิบัติการในเครื่องคอมพิวเตอร์ของท่าน

- โปรแกรมติดตั้งไดรเวอร์เครื่องพิมพ์มาตรฐาน
   โปรแกรมนี้เป็นโปรแกรมดิดตั้งมาตรฐาน
- โปรแกรม Setup Maker

โปรแกรมนี้ใช้สำหรับสร้างโปรแกรม Quick installer ใช้โปรแกรมนี้ เพื่อสร้างโปรแกรมติดตั้งซึ่งปรับแต่งการตั้งค่าแล้ว

## โปรแกรมติดตั้ง

โปรแกรมติดตั้งมีสองโปรแกรมดังนี้

- โปรแกรมติดตั้งมาตรฐาน
   โปรแกรมติดตั้งนี้จะรวมอยู่ในแผ่น CD หากใช้โปรแกรมติดตั้งนี้
   ผู้ใช้แต่ละคนต้องปรับตั้งตัวเลือกไดรเวอร์เครื่องพิมพ์เอง
- โปรแกรม Quick installer

โปรแกรมติดตั้งนี้สร้างขึ้นโดยใช้โปรแกรม Setup maker (สำหรับข้อมูลวิธีการสร้างโปรแกรมติดดั้งนี้ ให้ดูหัวข้อ "การใช้โปรแกรม Setup Maker เพื่อสร้างโปรแกรม Quick Installer") ท่านสามารถใช้โปรแกรม Quick installer เพื่อติดตั้งไดรเวอร์ เครื่องพิมพ์ซึ่งปรับแต่งการดั้งค่าแล้ว ผู้ใช้สามารถเริ่มใช้ไดรเวอร์ เครื่องพิมพ์เพื่อพิมพ์งานจากคอมพิวเตอร์ทันทีโดยไม่จำเป็น ต้องปรับตั้งค่าใด ๆ ซึ่งจะช่วยอำนวยความสะดวกเมื่อจำเป็น ต้องติดตั้งไดรเวอร์เครื่องพิมพ์โดยผู้ใช้หลายคน โปรแกรมนี้ยังสามารถใช้จัดการและใช้งานเครื่องพิมพ์ เช่นการตั้งค่า [Duplex printing] (การพิมพ์สองด้าน) และ [ดำ] กลับไปที่ค่าดีฟอลต์ หรือการจำกัดการพิมพ์สี

การตั้งค่าต่อไปนี้สามารถปรับแต่งได้

- การจำกัดโหมดสี
- ค่าดีฟอลต์ของรูปแบบการพิมพ์ที่ใช้บ่อย
- การตั้งค่าในกล่องข้อความ [Properties] สำหรับ [Printers and Faxes]

การใช้โปรแกรม Setup Maker เพื่อสร้าง โปรแกรม Quick Installer

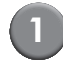

## การติดตั้งไดรเวอร์เครื่องพิมพ์ด้วยโปรแกรม ติดตั้งมาตรฐาน

# 2 ปรับตั้งค่า

ปรับตั้งค่าดีฟอลต์ของรูปแบบการพิมพ์ที่ใช้บ่อยและการตั้งค่า ในกล่องข้อความ [Properties] สำหรับ [Printers and Faxes]

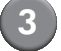

#### เปิดโปรแกรม Setup Maker

ดับเบิลคลิกที่ไฟล์ [SetupMaker.exe] ซึ่งอยู่ในโฟลเดอร์ [SetupMaker] ภายในโฟลเดอร์ [Windows 64-bit] (หรือ [Windows 32-bit]) ในแผ่น CD

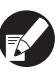

โปรดเลือกโฟลเดอร์ที่ตรงกับเวอร์ชันของระบบปฏิบัติการในเครื่อง คอมพิวเตอร์ของท่าน มิฉะนั้นโปรแกรม Setup Maker จะไม่ทำงาน

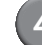

#### ปฏิบัติตามข้อความที่ปรากฏขึ้นเพื่อปรับตั้งค่า

โปรแกรม Quick installer จะถูกสร้างขึ้น

# การติดตั้งไดรเวอร์เครื่องพิมพ์

# การติดตั้งไดรเวอร์เครื่องพิมพ์ด้วยโปรแกรม ติดตั้งมาตรฐาน

ใส่แผ่น CD เข้าไปในคอมพิวเตอร์เพื่อเริ่มโปรแกรม Installation wizard

ปฏิบัติตามคำแนะนำที่ปรากฏขึ้นเพื่อทำการติดตั้ง หลังจากติดตั้ง ใดรเวอร์เครื่องพิมพ์แล้ว ให้รีสตาร์ตเครื่องคอมพิวเตอร์ สำหรับข้อมูลเพิ่มเติมเกี่ยวกับวิธีการติดตั้ง ให้ดูหัวข้อ "การติดตั้งไดรเวอร์เครื่องพิมพ์" ใน "คู่มือการใช้งานเบื้องตัน"

# การติดตั้งไดรเวอร์เครื่องพิมพ์ด้วยโปรแกรม Quick installer

ดับเบิลคลิกที่ไฟล์ [QuickSetup.exe] ของ quick installer จากนั้น ปฏิบัติตามคำแนะนำที่ปรากฏขึ้นเพื่อทำการติดตั้ง หลังจากติดตั้ง ใดรเวอร์เครื่องพิมพ์แล้ว ให้รีสตาร์ตเครื่องคอมพิวเตอร์

# การถอนการติดตั้งไดรเวอร์เครื่องพิมพ์

#### ∎ สำหรับ Windows 8, Windows 8.1,

#### Windows Server 2012, Windows Server 2012 R2

ให้เปิดหน้าจอ "โปรแกรม" และคลิก [โปรแกรมยกเลิกการติดตั้ง] ในกลุ่ม "RISO ComColor"

ปฏิบัติตามคำแนะนำสำหรับการยกเลิกการติดตั้งที่ปรากฏขึ้น หลังจากที่ยกเลิกการติดตั้งไดรเวอร์เครื่องพิมพ์แล้ว ให้รีสตาร์ต เครื่องคอมพิวเตอร์

#### 🔳 สำหรับระบบปฏิบัติการอื่น ๆ

จากทาส์กบาร์ ให้เลือก [เริ่ม] → [โปรแกรมทั้งหมด] (หรือ [โปรแกรม]) → [RISO] → [ComColor] → [โปรแกรมยกเลิกการติดตั้ง] ปฏิบัติตามคำแนะนำที่ปรากฏขึ้นเพื่อถอนการติดตั้ง หลังจากถอนการติดตั้งไดรเวอร์เครื่องพิมพ์แล้ว ให้รีสตาร์ต เครื่องคอมพิวเตอร์

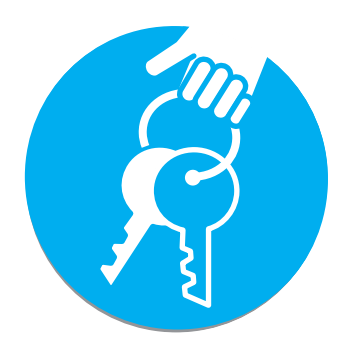

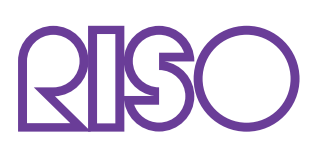

Copyright © 2014 RISO KAGAKU CORPORATION